# ELMO

# VISUAL PRESENTER PX-30E / PX-10E MANUAL DE INSTRUCCIONES

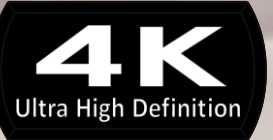

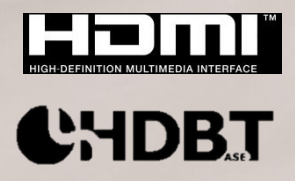

## MEDIDAS DE SEGURIDAD IMPORTANTES

- Lea las instrucciones
   Todas las instrucciones de seguridad y funcionamiento deben leerse antes de accionar el aparato.
- Conserve las instrucciones
   Las instrucciones de seguridad y funcionamiento deben conservarse para futuras consultas.
- Preste atención a las advertencias
   Se deben respetar todas las advertencias sobre el producto y las instrucciones de funcionamiento.
- Siga las instrucciones
   Se deben seguir todas las instrucciones de funcionamiento y uso.
   Limpieza
  - Desenchufe el producto del tomacorriente antes de limpiarlo. No use productos de limpieza líquidos ni en aerosol. Utilice un paño húmedo para limpiar.
- Accesorios
   No use accesorios que no sean los recomendados por el fabricante del producto, ya que pueden causar daños.
- Agua y humedad

No utilice este producto cerca del agua, por ejemplo, próximo a bañeras, fregaderos, lavaderos, en un sótano húmedo, en las inmediaciones de una piscina o en sitios similares.

Colocación

No coloque este producto en un carrito, estante, trípode, soporte o mesa inestables. El producto puede caerse y sufrir daños, así como causar lesiones graves a cualquier niño o adulto. Úselo únicamente con carritos, estantes, trípodes, soportes o mesas recomendadas por el fabricante o que se vendan con el producto. Cualquier montaje del producto debe seguir las instrucciones del fabricante, y se debe usar un accesorio de montaje recomendado por el fabricante.

Ventilación

Las ranuras y aberturas en la carcasa sirven para ventilar y garantizar un funcionamiento fiable del producto, y para evitar el recalentamiento. Estas aberturas no deben bloquearse ni cubrirse. Nunca se deben bloquear las aberturas al colocar el producto en una cama, un sofá, una alfombra u otra superficie similar. Este producto no debe colocarse en una instalación empotrada, tal como una librería o un estante, a menos que tenga una ventilación adecuada o se sigan las instrucciones del fabricante.

- Fuentes de alimentación Este producto solo debe usarse con el tipo de fuente de alimentación indicado en la etiqueta. Si no está seguro del tipo de fuente de alimentación con el que cuenta su hogar, consulte a su distribuidor de electrodomésticos o a la compañía eléctrica local. En el caso de productos que funcionen con pilas u otras fuentes de energía, consulte las instrucciones de funcionamiento.
- Conexión a tierra o polarización Este producto puede estar equipado con un enchufe polarizado de línea CA de 2 cables (un enchufe con una patilla más ancha que la otra) o un enchufe de conexión a tierra de 3 cables, con una tercera clavija (de conexión a tierra). El enchufe polarizado de 2 varillas se insertará en una sola posición; si no se inserta, intente invertirlo. Si aun así el enchufe no encaja, póngase en contacto con su electricista para reemplazar su tomacorriente obsoleto. Asegúrese de que el propósito de seguridad del enchufe polarizado no quede sin efecto. El enchufe de conexión a tierra de 3 cables encajará en un tomacorriente con conexión a tierra. Esta es una característica de seguridad. Si no puede insertar el enchufe en el

tomacorriente, póngase en contacto con su electricista para reemplazar su tomacorriente obsoleto. Asegúrese de que el propósito de seguridad del enchufe de conexión a tierra no quede sin efecto.

- Protección del cable de alimentación Los cables de alimentación deben disponerse de manera tal que las personas a su alrededor no puedan pisarlos o los objetos colocados sobre o contra ellos no los pellizquen. Es necesario prestar más atención a los cables en los enchufes, las tomas y al punto por el que salen del producto.
- Rayos

Para una mayor protección del producto durante una tormenta, o al dejarlo desatendido y sin usar durante largos períodos de tiempo, desenchufe el producto del tomacorriente y desconecte la antena o el sistema de cables. Esto evitará que el producto sufra daños causados por rayos y sobretensiones de la línea de alimentación.

Sobrecarga

No sobrecargue los tomacorrientes de la pared, los cables de extensión ni los receptáculos integrales, ya que esto puede producir un incendio o una descarga eléctrica.

 Si se coloca el producto sobre un carrito, debe moverse con cuidado. Las paradas repentinas, la fuerza excesiva y las superficies irregulares pueden hacer que vuelque el carrito con el producto.

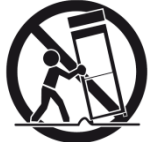

- Entrada de objetos y líquidos Nunca introduzca objetos de ningún tipo en este producto a través de las ranuras, ya que pueden tocar puntos de tensión peligrosos o causar cortocircuitos en las piezas, lo que podría provocar un incendio o una descarga eléctrica. Nunca derrame líquido de ningún tipo sobre el producto.
- Mantenimiento No intente reparar este producto usted mismo, ya que al abrir o quitar las cubiertas puede exponerlo a tensiones peligrosas u otros riesgos. Toda reparación debe ser realizada por personal técnico calificado.
- Daños que requieren reparación

Desenchufe el producto del tomacorriente de la pared y solicite asistencia técnica al personal técnico cualificado en los siguientes casos:

- Cuando el cable de alimentación o el enchufe estén dañados.
- Si se ha derramado líquido o han caído objetos dentro del producto.
- Si el producto ha sido expuesto a la lluvia o al agua.
- Si el producto no funciona con normalidad siguiendo las instrucciones de funcionamiento. Realice únicamente los ajustes indicados en las instrucciones de funcionamiento, ya que un ajuste incorrecto puede ocasionar daños y, a menudo, se requerirá un trabajo exhaustivo por parte de un técnico cualificado para que el producto vuelva a funcionar normalmente.
- Si el producto se ha caído o dañado de alguna manera.
- Si se produce un cambio significativo en el rendimiento del aparato (esto indica que es necesario repararlo).
- Piezas de repuesto

Cuando se necesiten piezas de repuesto, asegúrese de que el técnico haya utilizado las piezas de repuesto especificadas por el fabricante o, en caso de que sean diferentes, corrobore que tengan las mismas características que la pieza original. Las sustituciones no autorizadas pueden provocar incendios, descargas eléctricas u otros riesgos.

 Verificación de seguridad
 Al realizar cualquier tarea de mantenimiento o reparación de este producto, solicite al técnico que realice un control de seguridad para determinar si el producto funciona adecuadamente. Calor

El producto debe permanecer alejado de fuentes de calor, tales como radiadores, rejillas de aire caliente, estufas u otros productos que generen calor (incluidos amplificadores).

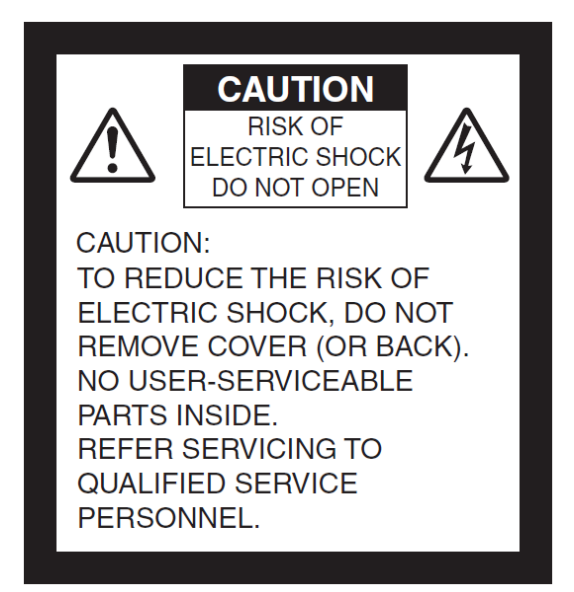

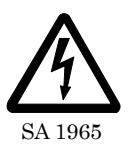

El símbolo del rayo con punta de flecha dentro de un triángulo equilátero alerta al usuario de la presencia de "tensión peligrosa" no aislada en el interior del producto que puede ser de una magnitud suficiente como para generar un riesgo de descarga eléctrica para las personas.

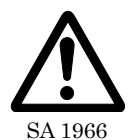

El signo de exclamación dentro de un triángulo equilátero tiene el objeto de alertar al usuario de la presencia de instrucciones importantes en relación con el funcionamiento y las tareas de mantenimiento en el manual que viene con el producto.

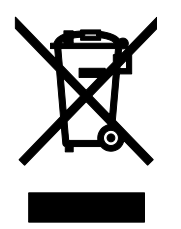

Este símbolo (contenedor con ruedas tachado RAEE Anexo IV) indica la recogida selectiva de residuos de equipos eléctricos y electrónicos en los países de la UE. Por favor, no deseche el equipo junto con los residuos domésticos. Para desechar este producto, utilice los sistemas de recogida y reciclaje disponibles en su país.

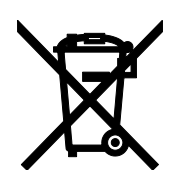

Este símbolo (contenedor con ruedas tachado Directiva 2066/66/CE Anexo II) indica la recogida selectiva de residuos de pilas en los países de la UE. Por favor, no deseche pilas junto con residuos domésticos. Para desechar pilas, utilice los sistemas de recogida y reciclaje disponibles en su país.

#### ADVERTENCIA PARA REDUCIR EL RIESGO DE INCENDIO O DESCARGA ELÉCTRICA, NO EXPONGA ESTE PRODUCTO A LA LLUVIA NI A LA HUMEDAD.

La conexión de un cable de interfaz no blindado a este equipo anulará la Certificación o Declaración de la FCC de este dispositivo y puede causar niveles de interferencia que excedan los límites establecidos por la FCC para el mismo. Es responsabilidad del usuario adquirir y utilizar un cable de interfaz blindado con este dispositivo. Si este equipo tiene más de un conector de interfaz, no deje los cables conectados a las interfaces no utilizadas. Los cambios o modificaciones que no estén aprobados expresamente por el fabricante podrían anular la autorización del usuario para utilizar el equipo.

# ANTES DE USAR

- Asegúrese de utilizar el cable de alimentación y el adaptador de CA suministrados.
- El cable de alimentación y el adaptador de CA que vienen con este producto son solo para este producto. No los use con otro producto.
- Por favor, utilice el cable de alimentación que corresponda a sus especificaciones eléctricas locales. Si el producto se vendió en Japón, utilice el adaptador para el sector vendido con el producto con 100 VCA y 50 ó 60 Hz.
- No coloque este producto en lugares húmedos, polvorientos, con vientos salinos o vibraciones.

Úselo solamente en las siguientes condiciones ambientales:

Temperatura :  $0^{\circ}$   $40^{\circ}$  Humedad  $30^{\circ}$   $85^{\circ}$  (Sin condensación)

- No meta su dedo entre los brazos cuando mueve el brazo. Podría pellizcarse el dedo y herirse. Se recomienda pegar el adhesivo de advertencia que se proporciona con el producto.
- Use un paño suave y seco para limpiar.
- No use ningún disolvente volátil como diluyente o benceno.
- No apunte la lente de la cámara directamente hacia el sol. Esto podría dañar la capacidad de las imágenes.
- Puntos luminosos y negros
   Puede haber algunos píxeles que no funcionen correctamente debido al uso de sensores
   GMOS compuestos de muchos pixeles.
   Aunque se pueden encontrar manchas luminiscentes o negras en la pantalla, esto es un

fenómeno peculiar de los sensores GMOS y no es un fallo de funcionamiento.

- Se colocó en la fábrica una hoja de protección en la pantalla táctil para evitar que se dañase durante el transporte. Antes del empleo, retire la hoja. No apoye nada demasiado fuerte sobre la pantalla táctil y tampoco apoye encima objetos puntiagudos. Esto podría dañar la pantalla táctil u ocasionar un mal funcionamiento.
- Siga las instrucciones a continuación para evitar que la unidad se caiga o vuelque.
  - Use el producto sobre una base estable, un escritorio o una mesa. No coloque el aparato en una base inestable o inclinada.
  - Ubique o conecte el producto evitando que los cables queden estirados.
- Levante el producto sujetando la parte inferior de la unidad principal con ambas manos. Nunca sujete el aparato por el brazo o el cabezal de la cámara.
- Preste mucha atención durante el empleo (incluida la instalación y almacenamiento) o el transporte del producto para evitar que el cabezal de la cámara se golpee.
- Después de haber plegado el producto no ponga objetos pesados sobre el brazo.
- No mire directamente a la luz LED. Sus ojos pueden dañarse si mira directamente las líneas con puntos.
- El LED puede calentarse tras haberlo utilizado durante largas horas. No lo toque directamente.

Se recomienda pegar el adhesivo de advertencia proporcionado con el producto.

- Según el tipo de tarjeta SD o de memoria flash USB, puede ser que no se utilice con el producto.
- Transfiera los datos de la tarjeta SD o de la memoria USB a un dispositivo, tal como un ordenador para guardar una copia de seguridad. El mal funcionamiento del producto o las reparaciones pueden hacer que los datos almacenados en la tarjeta SD o en la memoria USB sean eliminados.
- Si el uso de este producto excede el tiempo de garantía, su rendimiento y calidad podría deteriorarse debido a la vida útil de sus piezas. Para comprar piezas de repuesto, póngase en contacto con el distribuidor al que le haya comprado este producto o con nuestra filial/oficina más cercana a su ubicación.
- Precauciones para la pila:

- Si este producto no se va a usar durante un tiempo prolongado, retire las baterías del mando a distancia.
- No use pilas recargables.
- No intente recargar o cortocircuitar las pilas.
- Cuando deseche las pilas usadas, siga las instrucciones de su gobierno local.
- Preste una especial atención a la polaridad (direcciones +/-).
- Los niños pueden ingerir pilas pequeñas; guarde siempre las pilas en un lugar seguro y fuera del alcance de los niños. Si se ingiere una pila, consulte inmediatamente a un médico, puesto que esto podría derivar en asfixia o representar un obstáculo para la digestión, etc.
- Si el líquido de la pila cayese sobre su piel o su ropa, aclare inmediatamente la zona con agua limpia. En caso de contacto con los ojos, aclare inmediatamente con agua limpia y seguidamente póngase en contacto a un médico.
- Micrófono

La conexión de micrófonos que no sean de tipo condensador electret (micrófono para PC, etc.) podría provocar un mal funcionamiento.

- Puerto de entrada de audio La alimentación se suministra al puerto de entrada de audio (específica para la entrada del micrófono). No conecte ningún periférico de salida de audio, como un lector CD / MP3, al puerto de entrada audio.
- Menú e iconos

Algunas funciones de este producto pueden no estar definidas o pueden no utilizarse según el modo de funcionamiento o los parámetros del menú.

- Grabar/Reproducir
  - Antes de grabar una escena importante, asegúrese de realizar una prueba de grabación para confirmar que la cámara esté funcionando correctamente.
  - El tiempo de grabación varía en función de la configuración de resolución, la configuración de la calidad de la grabación o del tipo de tarjeta SD.
  - Los archivos de película grabados con esta cámara o convertidos por el software propietario sólo se pueden reproducir con esta cámara.
  - Tenga cuidado con no utilizar la pantalla táctil ni tocar ninguna tecla durante la grabación. El ruido de funcionamiento podría grabarse.
- Hoja de pizarra blanca
  - Utilice un buen marcador para pizarra blanca. Si utiliza un Parker permanente en el tablero, no podrá borrarlo.
  - Escriba sobre la hoja de la pizarra blanca. Si escribe directamente en la plataforma no podrá borrarlo.
    - Se recomienda pegar el adhesivo de advertencia proporcionado con el producto.
  - No deje escrituras ni dibujos sobre la superficie de escritura durante un tiempo prolongado. Podrían quedar adheridos a la superficie y resultarían difíciles de borrar.
  - Puede resultar difícil borrar la escritura o los dibujos sobre la superficie con un borrador de pizarra blanca. Le aconsejamos emplear una esponja de melamina.
- Control remoto

El campo de recepción puede reducirse cuando el producto está expuesto a la luz directa del sol o cerca de la luz fluorescente de un ondulador.

Según el entorno, el campo de recepción puede ser más corto o el sensor puede no recibir la luz de infrarrojos. En ese caso desplace el producto o proteja la fuente luminosa.

- Función de red (solo para el PX-30E)
   No garantizamos el resultado cuando el producto está conectado directamente a internet.
   Para tener más detalles sobre los parámetros de la red, consulte a su administrador de red.
- Derechos de autor

Excepto para uso personal, queda terminantemente prohibido por la ley sobre los derechos de autor, emplear archivos de fotos sin contar con la autorización del titular de los derechos de autor. Incluso si lo emplea para uso personal, no use la cámara en lugares en los que esté prohibido grabar películas o archivos de audio.

# PRECAUCIONES DE MANIPULACIÓN

Le rogamos preste especial atención a las siguientes precauciones contra la incorrecta manipulación del producto.

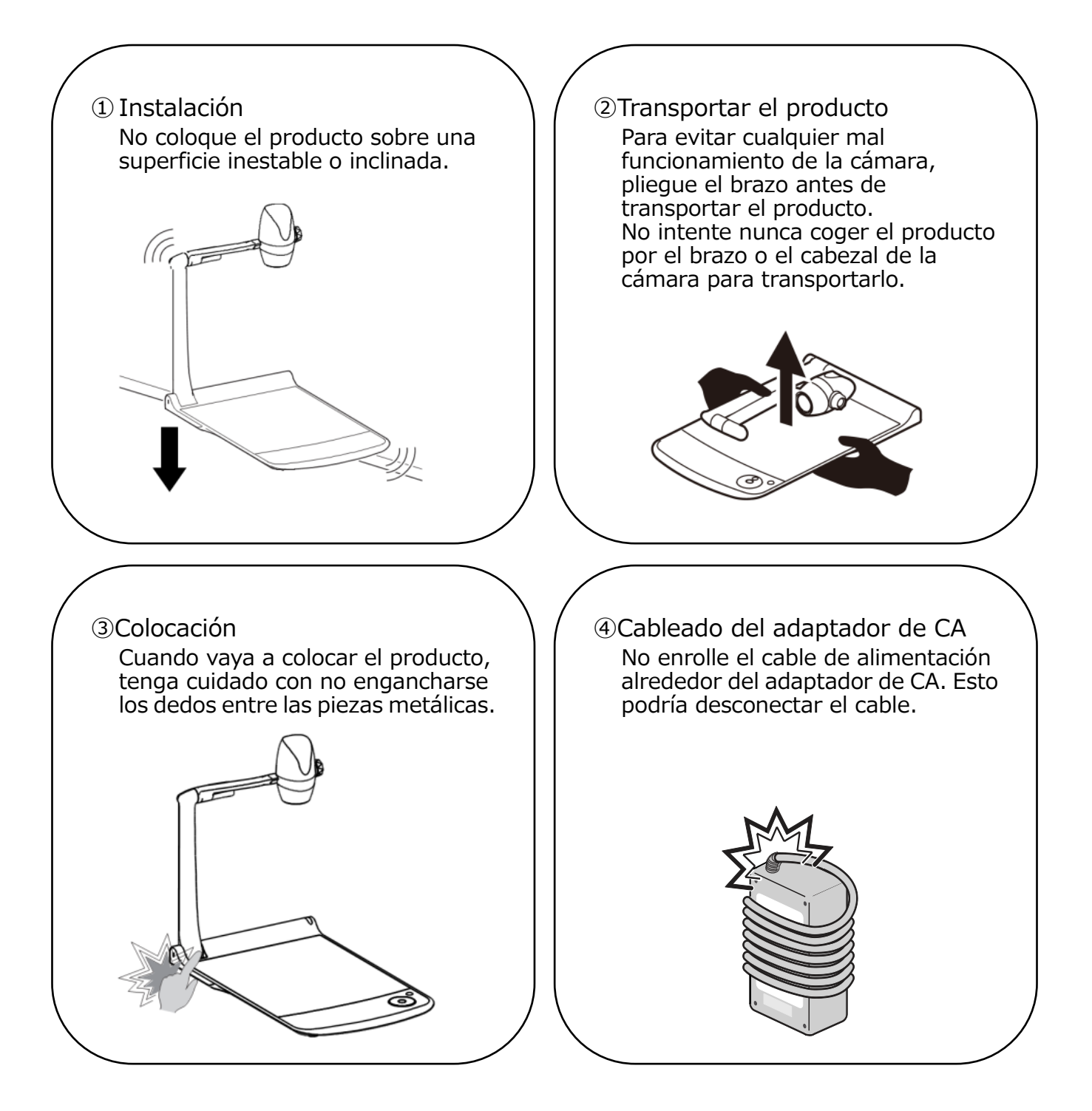

# CONTENIDO

| MEDIDAS DE SEGURIDAD IMPORTANTES                                                                                              | 2            |
|----------------------------------------------------------------------------------------------------|--------------|
| ANTES DE USAR ·····                                                                                                    | 6            |
| PRECAUCIONES DE MANIPUI ACIÓN                                                                                                 | 8            |
|                                                                                                    | ~<br>~       |
| CONTENIDO                                                                                                    | 9            |
|                                                                                                    | 11           |
| ◆ ELEMENTOS INCLUIDOS ······                                                                                                  | • 11         |
| <b>2</b> FUNCIONES BÁSICAS                                                                                                    | 12           |
|                                                                                                    | • 12         |
| ♦ NOMBRES DE LAS PIEZAS                                                                                                    | - 12<br>. 13 |
| <ul> <li>PANEL POSTERIOR</li> </ul>                                                                                           | · 13         |
| ◆ PANEL LATERAL·····                                                                                                    | · 15         |
| PIEZAS MÓVILES DE LA CÁMARA DE DOCUMENTOS                                                                                     | • 15         |
|                                                                                                    | • 16         |
| • PLEGADO DE LA CAMARA DE DOCUMENTOS $\mathbf{A}_2$ ACCESORIOS SUMINISTRADOS                                                  | ·16<br>.17   |
| ◆ CONTROL REMOTO                                                                                                    | · 17         |
| <ul> <li>HOJA DE LA PIZARRA</li> </ul>                                                                                        | · 18         |
| ♦ ADHESIVO DE ADVERTENCIA                                                                                                    | • 18         |
|                                                                                                    | • 20         |
| <ul> <li>CONEXION A UN PROYECTOR O MONITOR</li> <li>ENCENDED A DA CAD LA ALIMENTACIÓN</li> </ul>                              | • 20         |
| ♦ ENCENDER/APAGAR LA ALIMENTACIÓN                                                                                             | · 20<br>. 21 |
| <ul> <li>ASOSTAR EL TAMANO</li> <li>ENFOQUE AUTOMÁTICO (AF)</li> </ul>                                                        | . 22         |
| <ul> <li>UTILIZAR LA PANTALLA TÁCTIL LCD</li> </ul>                                                                           | · 23         |
| ♦ AJUSTAR EL BRILLO                                                                                                    | • 24         |
| ENCENDER/APAGAR LA ILUMINACIÓN LED                                                                                            | • 25         |
| SELECCIONAR LA FUENTE DE IMAGEN                                                                                               | · 26         |
| Ø-4 CONFIGURACION DE LOS AJUSTES                                                                                              | · 21<br>. 27 |
| DETALLES SOBRE LAS FUNCIONES                                                                                                  | . 32         |
|                                                                                                    | 21           |
| OPERACIONES AVANZADAS     OPERACIONES AVANZADAS     OPERACIONES AVANZADAS     OPERACIONES AVANZADAS     OPERACIONES AVANZADAS | . 34         |
| ♦ GRABACIÓN DE ·····                                                                                                    | . 35         |
| VISUALIZACIÓN DE LOS ARCHIVOS GRABADOS                                                                                        | • 37         |
| <b>3</b> -2 ACERCA DE RS-232C                                                                                                 | • 42         |
| CONEXION A TRAVES DE RS-232C                                                                                                  | • 42         |
| <b>G</b> -4 PROCEDIMIENTO DE ACTUALIZACIÓN DE FIRMWARE                                                                        | · 43<br>. /3 |
| <b>8</b> -5 ACERCA DE EIT ( <i>ELMOINTERACTIVETOOLBOX</i> )                                                                   | . 45         |
| <b>3</b> -6 ACERCA DE LA RANURA DE SEGURIDAD                                                                                  | • 45         |
| €-7 USO DEL AUTOBLOQUEO ······                                                                                                | • 45         |
| <b>3</b> -8 USO DE LA CARACTERÍSTICA WOL (WAKE ON LAN) (SÓLO PARA PX-30E)                                                     | • 46         |
| UTILIZACION DEL MODO DE ALMACENAMIENTO MASIVO                                                                                 | · 46         |
| <b>3-</b> 11 Uso del modo de control AV (SÓLO PARA PX-30E)                                                                    | ·47<br>.47   |
|                                                                                                    | -11          |
|                                                                                                    | 49           |
| RESOLUCIÓN DE PROBLEMAS                                                                                                    | 50           |
| <b>③</b> ESPECIFICACIONES                                                                                                    | 53           |
| ■ MARCAS COMERCIALES Y LICENCIAS ······                                                                                       | 55           |

# CARACTER Í STICAS PRINCIPALES

### ★Imagen de alta definición 4K

Con el sensor CMOS de 12 megapíxeles, el PX-10E/30E puede reproducir imágenes de alta definición con una resolución máxima de 4K.

XEI PX-10E no puede reproducir imágenes 4K. La resolución máxima de salida es de 2K.

### ★Imagen natural y uniforme

El PX-10E/30E puede reproducir imágenes 2K a 60fps.

Las imágenes de vídeo de alta definición pueden visualizarse completamente sin degradar la calidad de imagen.

#### ★Emoción máxima generada por un zoom de última generación: zoom óptico, zoom digital, zoom con sensor

El PX-10E/30E viene equipado con un zoom óptico de 12 aumentos y zoom de 2 aumentos gracias al sensor. Es posible un zoom de 24 aumentos sin degradación de la imagen. (Un total de 288 opciones de zoom junto al zoom digital de 12 aumentos.)

#### ★ Tanto la imagen de retrato A4 como la imagen de paisaje A3 pueden ser captadas, respectivamente en modo de salida HDMI

Al cambiar los ajustes del ángulo de visión y resolución de la imagen de salida, puede captar una imagen completa de retrato A4 e imagen de paisaje A3 respectivamente.

### ★ Fácil de almacenar y llevar

Gracias a su diseño fino y ligero, el PX-10E/30E puede almacenarse y transportarse fácilmente.

### ★ Posibilidad de grabar con entrada HDMI

El PX-10E/30E puede grabar o captar señales HDMI que sean enviadas a la unidad. Las señales HDMI enviadas a la unidad pueden reproducirse como señales HDMI, señales RGB, y señales HDBasetT (sólo para PX-30E).

★ Extensible con HDBaseT (sólo para PX-30E) Usando un cable LAN, el PX-30E puede transmitir señales de vídeo 2K sin comprimir hasta 100m a alta velocidad de imagen, sin retardo. (Para señales de vídeo 4K hasta 70m.)

### $\star$ Compatible con HDMI1.4 (4K)

El PX-10E/30E soporta HDMI1.4, lo que permite la transferencia de señales de vídeo 4K/2K y la conexión a la red con un solo cable.

### ★Compatible con USB3.0 (4K)

El PX-10E/30E soporta USB3.0, lo que permite la transferencia de datos en alta velocidad de un máximo de 5Gbps (10 veces más rápido que USB2.0). Apto para la transmisión de grandes volúmenes de datos como los datos de vídeo, datos de audio, o datos de imágenes en alta resolución.

### ★ Grabación y reproducción de vídeos 4K (sólo para PX-30E)

Es posible grabar o reproducir vídeos 4K.

### \* Posibilidad de dibujar sobre la escena (puede utilizarse como pizarra)

Al colocar la lámina blanca suministrada en la escena, puede dibujar directamente en la hoja con un rotulador para pizarra blanca y disparar.

### ★Iluminación LED con brillo

La pequeña iluminación LED para el PX-10E/30E ha sido diseñada para reducir el deslumbramiento al mínimo centrando las luces con las lentes. Ello proporciona una iluminación brillante y uniforme a toda la escena.

# PREPARACIÓN

### **♦ ELEMENTOS INCLUIDOS**

Los siguientes elementos están incluidos con este aparato. Si falta alguno, póngase en contacto con el distribuidor al que le haya comprado este producto.

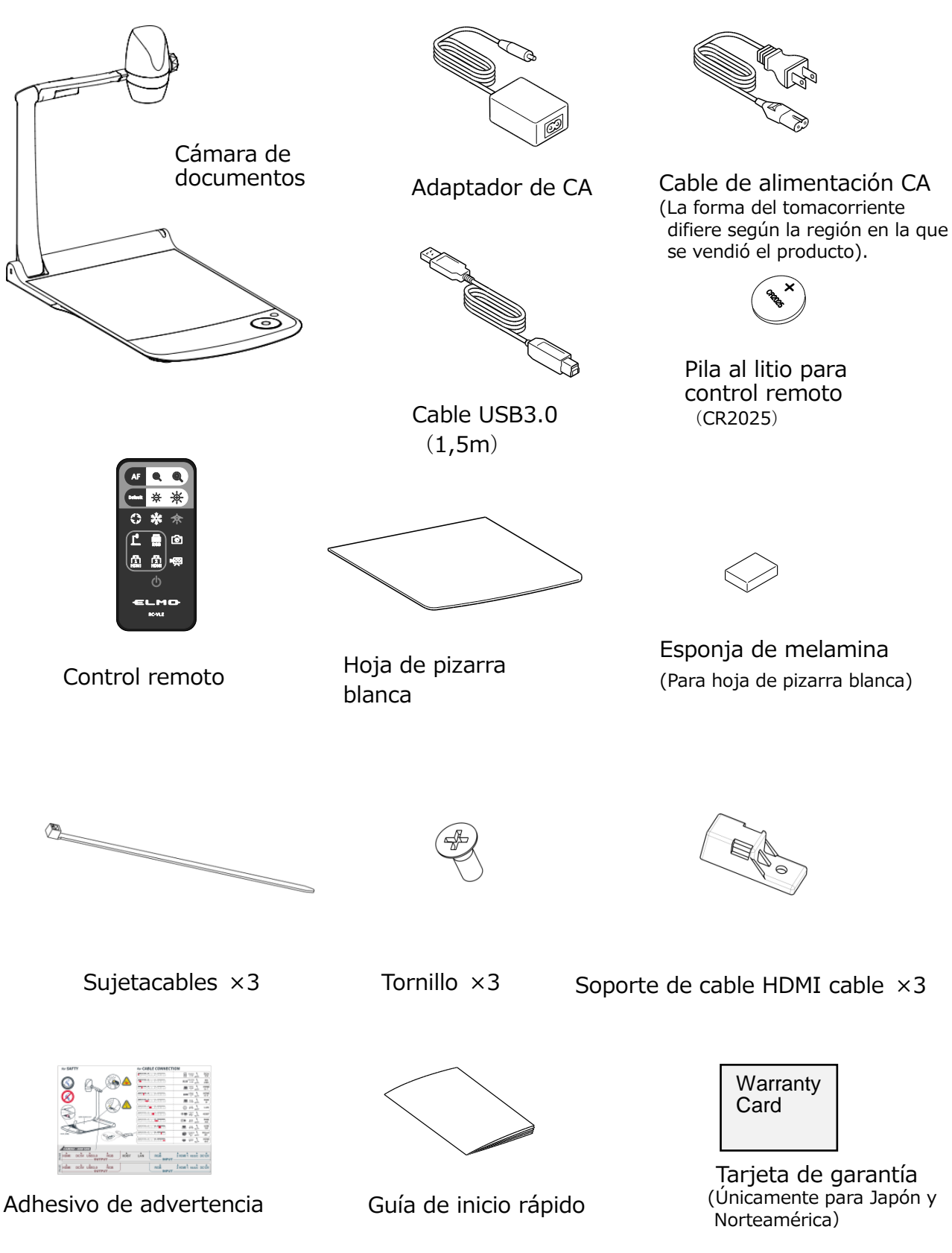

# **2** FUNCIONES BÁSICAS

# 2−1 ACERCA DE LA CÁMARA DE DOCUMENTOS ♦ NOMBRES DE LAS PIEZAS

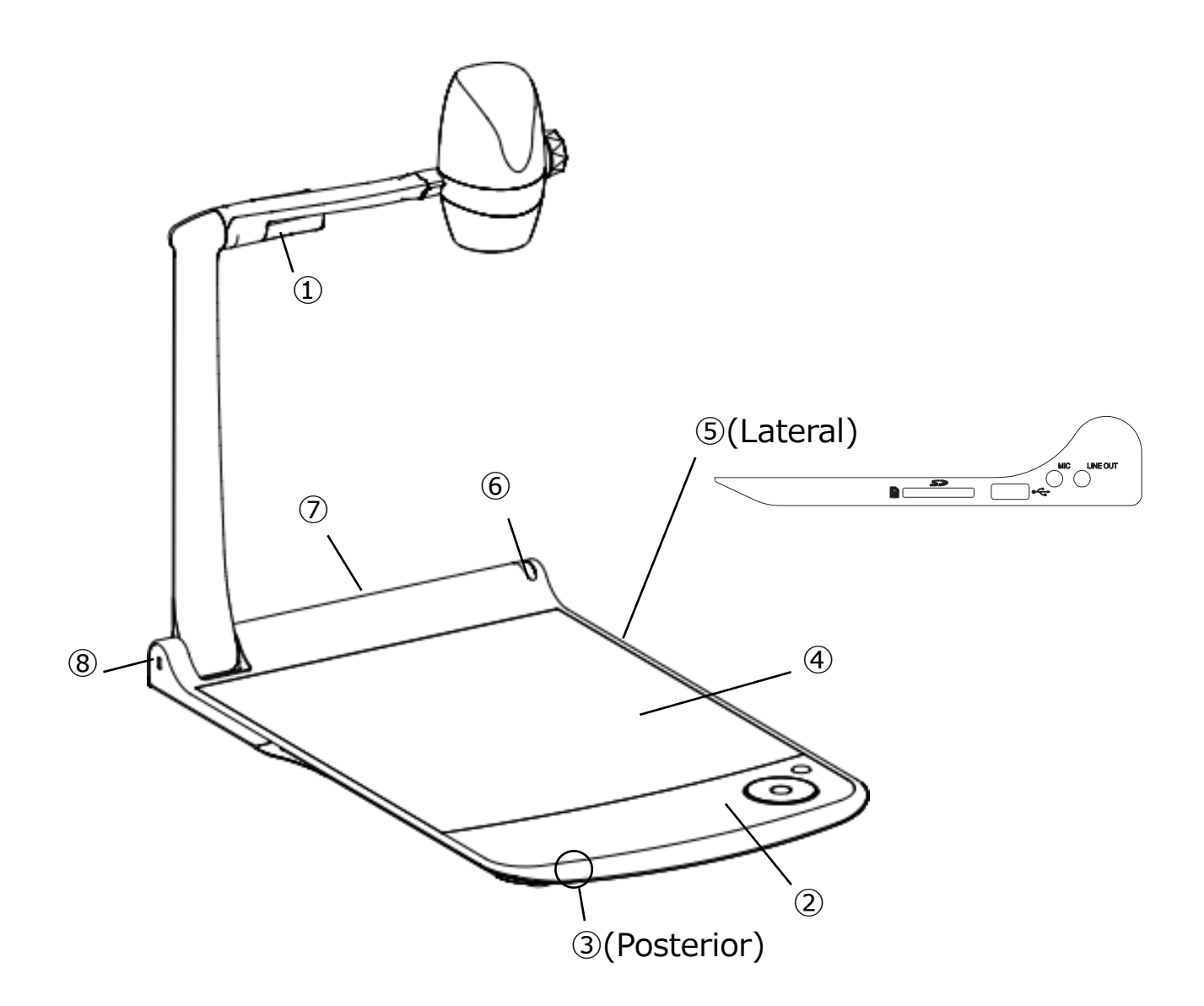

|                          | Nombre                |
|--------------------------|-----------------------|
| 1                        | Iluminación LED       |
| 2                        | Unidad principal      |
| 3                        | Micrófono incorporado |
| 4                        | Nivel                 |
| (5)                      | Panel lateral         |
| 6                        | Receptor IR           |
| $\overline{\mathcal{O}}$ | Panel posterior       |
| 8                        | Ranura de seguridad   |

### **UNIDAD PRINCIPAL**

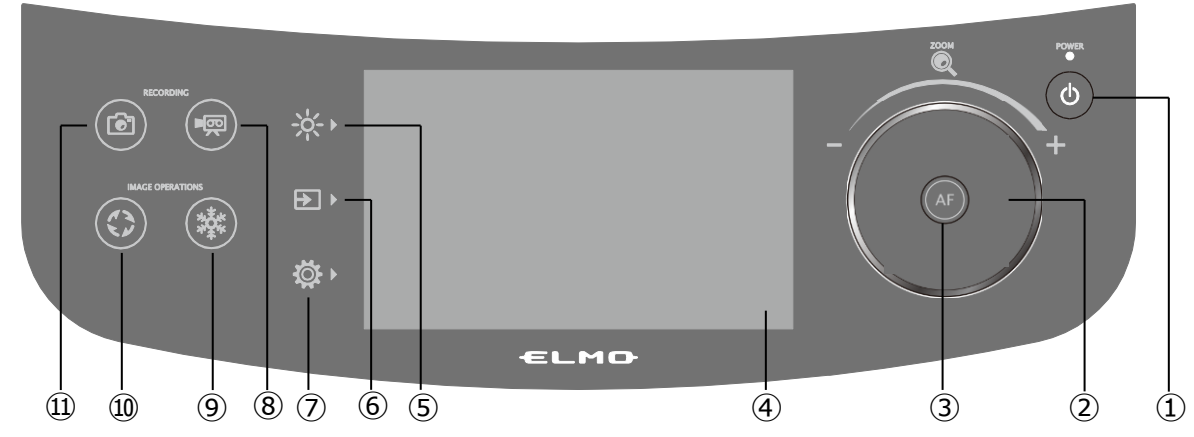

|                | Marca    | Nombre                             | Función                                                                                                    |  |  |
|----------------|----------|------------------------------------|----------------------------------------------------------------------------------------------------|--|--|
| 1              | ٩        | Alimentación                       | Encender/Apagar la alimentación.                                                                                                    |  |  |
| 2              |          | Zoom hacia atrás/hacia<br>adelante | Rotación en sentido contrario de las agujas del reloj: Zoom hacia atrás.<br>Rotación en el sentido de las agujas del reloj: Zoom hacia adelante.                                            |  |  |
| 3              | AF       | AF                                 | El enfoque automático funciona cuando el botón AF está pulsado.                                                                                                    |  |  |
| 4              |          | Pantalla táctil LCD                | Las imágenes de salida se visualizan en el menú OSD para la<br>configuración de diversos parámetros.<br>Cuando se visualiza el vídeo, se hace hincapié en el punto que usted<br>seleccionó. |  |  |
|                |          | Luminosidad                        | Visualizar el menú para los parámetros de luminosidad.                                                                                                    |  |  |
|                |          | Iluminación                        | Encender/Apagar la iluminación LED.                                                                                                    |  |  |
| (5)            | -`\.     | Antirreflejos                      | Activar/Desactivar la función antirreflejos                                                                                                    |  |  |
|                |          | Iris                               | Ajustar la luminosidad. Barra deslizadora: 0~18 (Valor predet.: 11)                                                                                                    |  |  |
|                |          | Fallo                              | Inicializar los parámetros de luminosidad                                                                                                    |  |  |
|                |          | Seleccionar imagen                 | Visualizar el menú "seleccionar imagen".                                                                                                    |  |  |
|                |          | Cámara                             | Visualizar la imagen de la cámara                                                                                                    |  |  |
| 6)             |          | USB/SD                             | Visualizar el menú USB/SD y visualizar imágenes fijas o leer archivos de<br>vídeo                                                                                                    |  |  |
| Ŭ              |          | HDMI - 1                           | Visualizar las imágenes de entrada en el puerto HDMI 1.                                                                                                    |  |  |
|                |          | HDMI - 2                           | Visualizar las imágenes de entrada en el puerto HDMI 2.                                                                                                    |  |  |
|                |          | RVB                                | Visualizar las imágenes de entrada en el puerto RVB.                                                                                                    |  |  |
|                |          | Parámetros                         | Visualizar el menú y configurar los diversos parámetros.                                                                                                    |  |  |
|                |          | Sistema                            | Visualizar el menú y configurar el sistema.                                                                                                    |  |  |
| $\overline{7}$ |          | Calidad de imagen                  | Visualizar el menú de configuración de la imagen de la cámara.                                                                                                    |  |  |
| _              | <b>₩</b> | Red                                | Visualizar el menú de configuración de la función red.                                                                                                    |  |  |
|                |          | Información producto               | Visualizar la información de la versión y la licencia de la cámara.                                                                                                    |  |  |
| 8              |          | Grabación                          | Iniciar y parar la grabación.                                                                                                    |  |  |
| 9              |          | Pausa                              | Poner en pausa y lanzar la imagen de la cámara.                                                                                                    |  |  |
| 10             |          | Rotación de imagen                 | <ul> <li>Girar la imagen de la cámara. (0°∕90°∕180°∕270°)</li> <li>※En el menú de configuración del sistema, el ángulo de rotación puede seleccionarse entre 90° y 180°.</li> </ul>         |  |  |
| 11)            |          | Captura                            | Grabar la imagen actualmente visualizada como imagen fija.                                                                                                    |  |  |

\*Se oye un sonido de funcionamiento cuando se ha pulsado la unidad principal.

El sonido de funcionamiento puede regularse en la Op. Ajuste del volumen del sonido.

#### ADVERTENCIA

La pantalla táctil es de vidrio. Preste atención a los siguientes puntos para evitar que se rompa el vidrio y herirse.

- Sobre la pantalla táctil no frote ni apoye ningún objeto puntiagudo, como por ejemplo un cuchillo.
- No apoye los dedos demasiado fuerte sobre la pantalla táctil ni ponga peso sobre la pantalla táctil.
- No frote la pantalla táctil con un objeto duro.
- No toque la pantalla táctil con un objeto duro y evitar que se caiga sobre la pantalla táctil.
- No coloque ningún objeto sobre la pantalla táctil.
- Para limpiar la pantalla pase delicadamente un paño suave.

Preste atención a los siguientes puntos para mantener el rendimiento de la pantalla táctil.

- No pegue cinta adhesiva sobre la pantalla táctil.
- En la superficie de la pantalla táctil hay una hoja de protección fijada para evitar que se raye durante el transporte. Retire despacio la hoja antes de la utilización de la misma.

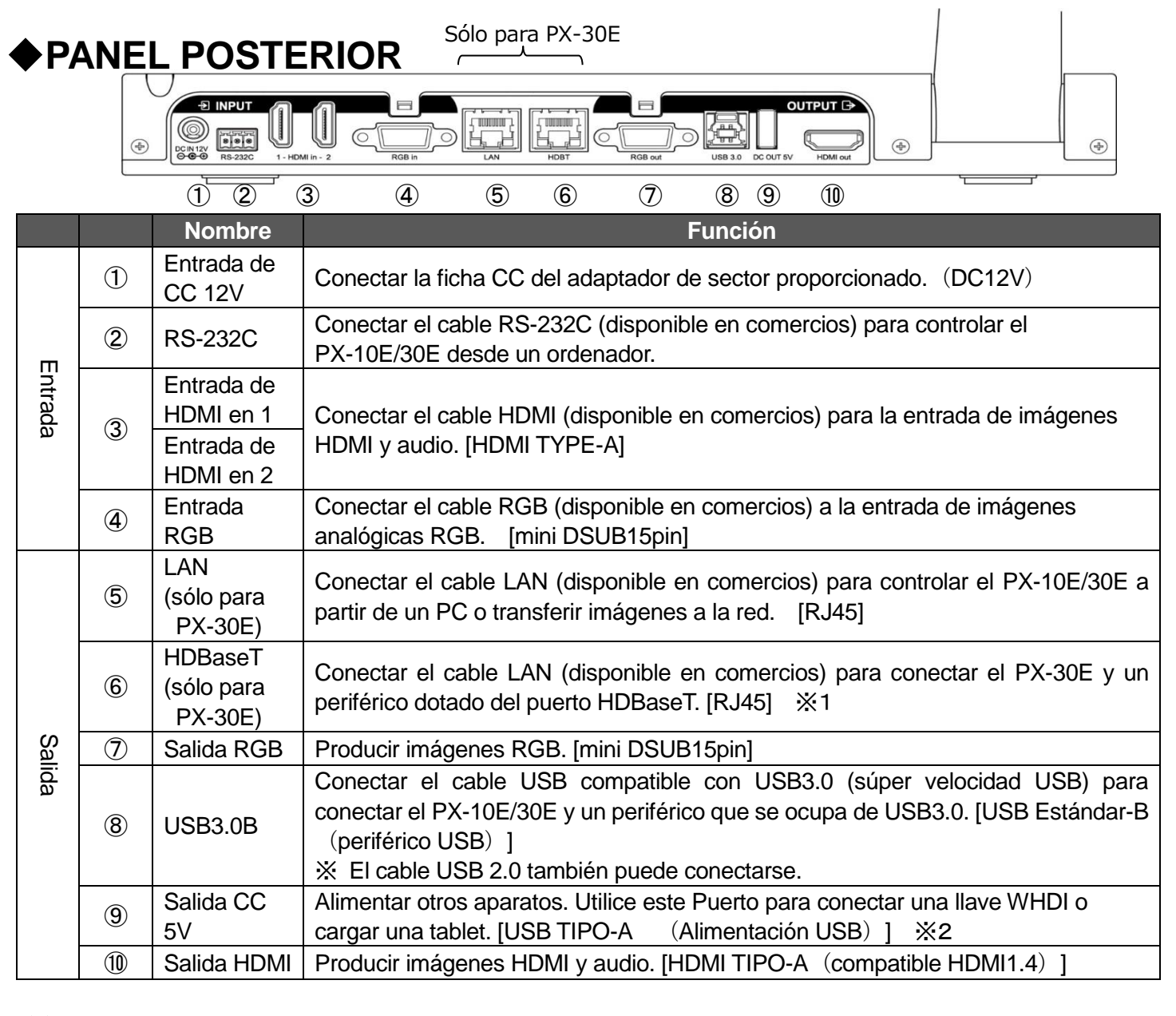

\*1 La distancia de transmisión máxima para las señales vídeo 4K de 30 ips será de 70 m cuando se utilice el cable LAN cat 5e.
La distancia de transmisión máxima para las señales de vídeo de resolución inferior a 1080 será de 100 m cuando se utilice el cable LAN cat. 5e.
La distancia de transmisión máxima para las señales vídeo 4K de 30 i/s será de 100 m con el cable LAN cat. 6e (o superior).
\*2 La corriente máxima disponible a partir del puerto <a>[9]</a> [DC OUT 5V] en el panel posterior y el puerto </a>

[USB2.0] en el panel lateral es de 1.2 [A] en total.

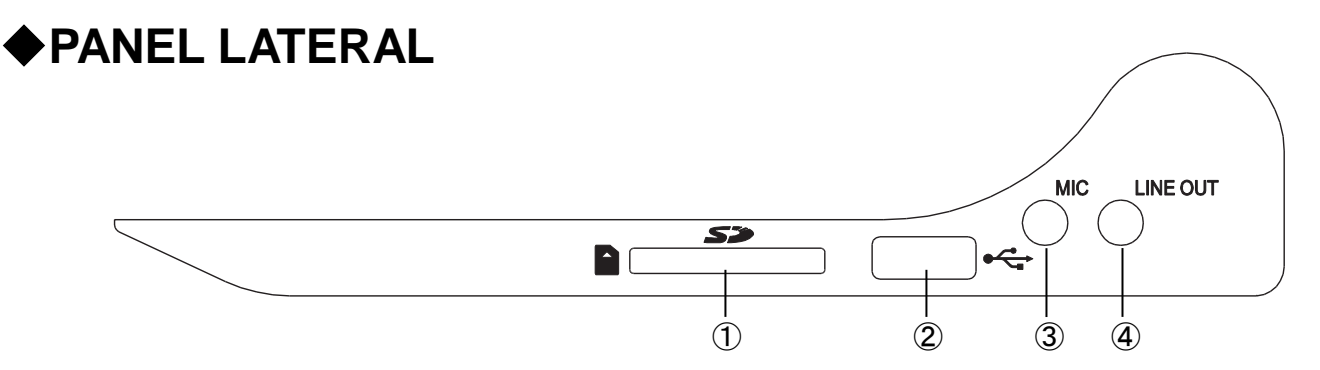

|   | Nombre    | Función                                                                      |  |
|---|-----------|------------------------------------------------------------------------------|--|
|   | SD        | Insertar la tarjeta SD (disponible en comercios)                             |  |
| Û |           | Empuje la tarjeta para quitar la tarjeta SD.                                 |  |
| 0 | USB2.0A   | Conectar una unidad flash USB (disponible en comercios)                      |  |
| 2 |           | [USB TIPO-A (emplazamiento USB)]                                             |  |
| 0 | MIC       | Enchufe para entrada de micrófono. [conector jackΦ3.5mm (monaural)]          |  |
| 3 |           | Micrófono de condensador electrec con toma soportada.                        |  |
|   | SALIDA DE | Salida de la línea audio. (El cable audio no se proporciona y debe comprarse |  |
| 4 | LÍNEA     | por separado.) [Conector jack Φ3.5mm (estéreo)]                              |  |

#### **ADVERTENCIA**

Si se conecta otro micrófono que no fuera micrófono de condensador electret (micrófono para ordenador) podría provocar un mal funcionamiento.

# ♦ PIEZAS MÓVILES DE LA CÁMARA DE DOCUMENTOS

El PX-10E/30E puede moverse como se indica a continuación.

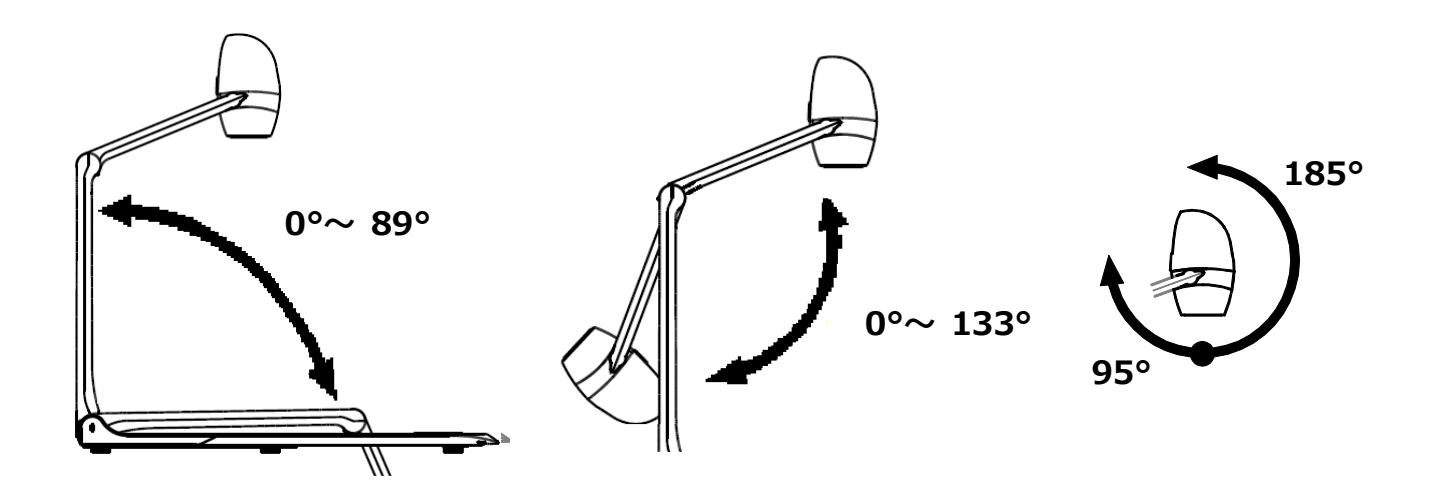

### ♦INSTALACIÓN

Coloque el PX-10E/30E sobre una superficie lisa y plana. A continuación, instale el PX-10E/30E como se indica en las siguientes figuras.

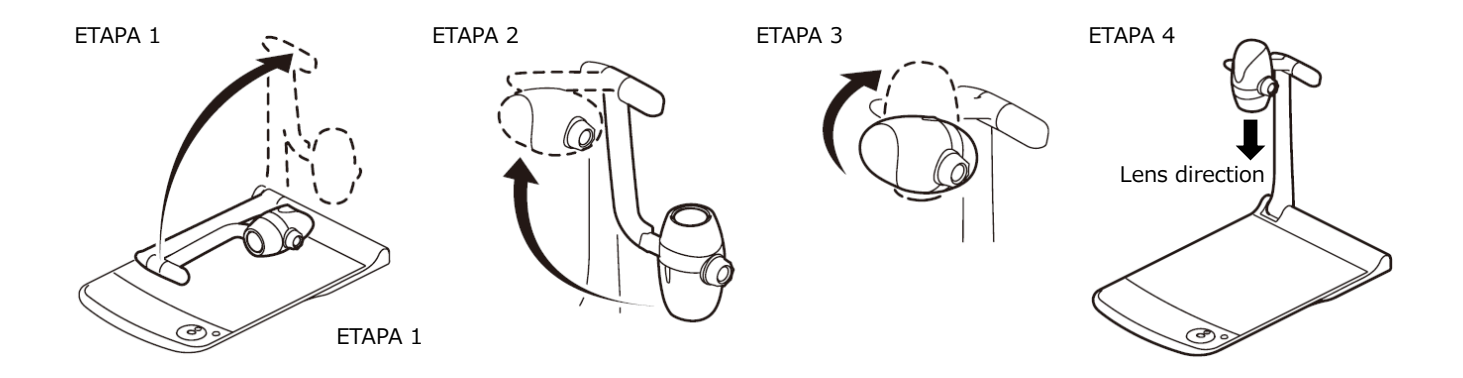

### ♦PLEGADO DE LA CÁMARA DE DOCUMENTOS

Después de haber empleado el PX-10E/30E, pliéguelo como se muestra en las siguientes figuras.

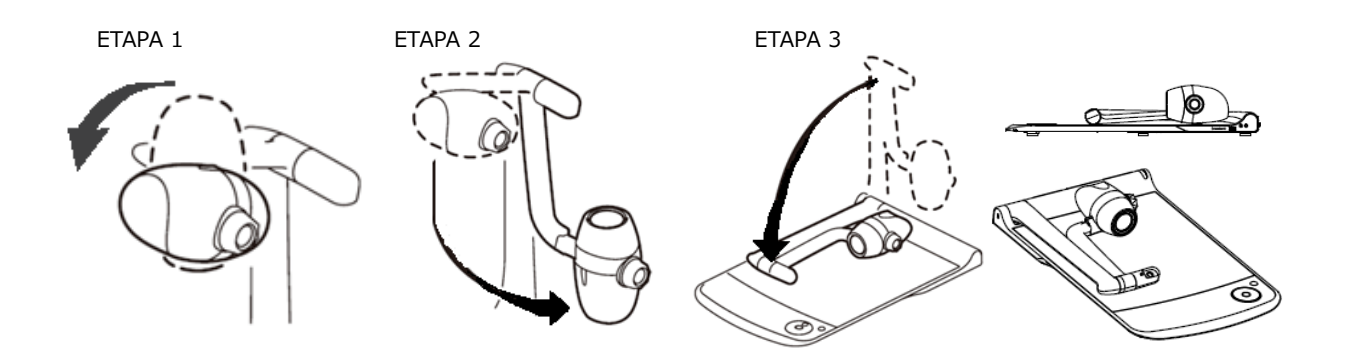

#### ADVERTENCIA

- Preste atención con no pellizcarse los dedos cuando mueva el brazo o el cabezal de la cámara durante la instalación.
- Preste atención con no dañar la lente al plegar el brazo de la cámara.
- Gire el cabezal de la cámara a 64° y gire el brazo antes de doblarlo. De lo contrario, el cabezal de la cámara puede golpear el plato y dañar la lente.
- Cuando doble el brazo de la cámara, no presione el cabezal de la cámara.

# 2 ACCESORIOS SUMINISTRADOS♦ CONTROL REMOTO

#### PREPARACIÓN DEL CONTROL REMOTO

Extraiga la caja de la pila presionando la garra de apertura. Coloque una nueva pila de botón en la caja de la pila con el lado "+" hacia arriba. Luego inserte la caja de la pila en el control remoto.

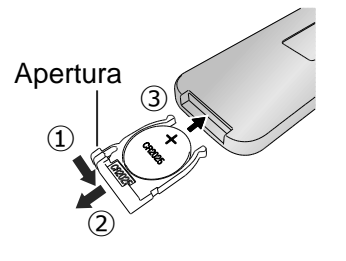

#### **ADVERTENCIA**

Los niños pueden ingerir pilas pequeñas. Mantenga las pilas resguardadas y fuera de su alcance en todo momento. En caso de ingerir una pila, acuda a un médico de inmediato, ya que podría provocar asfixia u obstaculizar la digestión, etc.

#### OPERACIÓN DEL CONTROL REMOTO

Apunte el transmisor IR del control remoto hacia el receptor IR del PX-10E/30E, y presione el botón deseado.

Alcance de recepción: 5m aprox.

| Botón             | Nombre/Función                 | Botón                                                                                                    | Nombre función                                                                                                    |
|-------------------|--------------------------------|----------------------------------------------------------------------------------------------------|----------------------------------------------------------------------------------------------------|
|                   | AF                             | Ŧ                                                                                                    | Iluminación LED                                                                                                    |
| AF                | Enfoque automático.            | 众                                                                                                    | ENCENDER/APAGAR la                                                                                                    |
|                   |                                |                                                                                                    | iluminación LED                                                                                                    |
|                   | Alejarse                       | _                                                                                                    | Cámara                                                                                                    |
|                   | Reducir la imagen en la        |                                                                                                    | Ver la imagen de la cámara.                                                                                                    |
| -                 | cámara.                        | Į                                                                                                    |                                                                                                    |
|                   | Acercarse                      |                                                                                                    | Entrada RGB                                                                                                    |
| $(\mathbf{\Phi})$ | Agrandar la imagen de la       | 101                                                                                                    | Ver las imágenes que entran en                                                                                                    |
| -                 | cámara                         | G                                                                                                    | el puerto RGB.                                                                                                    |
|                   | Fallo                          |                                                                                                    | Entrada 1 HDMI                                                                                                    |
| Default           | Iniciar configuración de       | HDM                                                                                                    | Ver las imágenes que entran en                                                                                                    |
|                   | luminosidad                    |                                                                                                    | el HDMI en 1 puerto                                                                                                    |
| -ऴ-               | POCA luminosidad               |                                                                                                    | Entrada 2 HDMI                                                                                                    |
|                   | Oscurecer la imagen de la      |                                                                                                    | Ver las imágenes que entran en                                                                                                    |
| 71                | cámara.                        | HDMI                                                                                                    | el HDMI en 2 puertos                                                                                                    |
|                   | MUCHA luminosidad              |                                                                                                    | Capturar                                                                                                    |
| -`Æ               | lluminar la imagen de la       |                                                                                                    | Guardar la imagen que se ve                                                                                                    |
|                   | cámara                         |                                                                                                    | ahora como una imagen fija.                                                                                                    |
|                   | Rotación de imagen             | ₽œ                                                                                                    | Grabación                                                                                                    |
| $\odot$           | Girar la imagen de la cámara.  |                                                                                                    | Comenzar y parar la grabación                                                                                                    |
| ~/                | <b>※</b> 1                     |                                                                                                    |                                                                                                    |
|                   | Pausa                          |                                                                                                    | Alimentación                                                                                                    |
| *                 | Parar y reiniciar la imagen de | ( )                                                                                                    | ENCENDER/APAGAR la                                                                                                    |
|                   | la cámara.                     |                                                                                                    | alimentación.                                                                                                    |
|                   |                                | SotionNombre/FunciónAFEnfoque automático.AFEnfoque automático.AlejarseReducir la imagen en la<br>cámara.AcercarseAgrandar la imagen de la<br>cámaraAgrandar la imagen de la<br>cámaraFalloIniciar configuración de<br>luminosidadIniciar configuración de<br>luminosidadPOCA luminosidadOscurecer la imagen de la<br>cámara.ACERCE la imagen de la<br>cámaraMUCHA luminosidadMUCHA luminosidadIluminar la imagen de la<br>cámaraAROTACIÓN de imagenGirar la imagen de la<br>cámaraPausaParar y reiniciar la imagen de<br>la cámara.Parar y reiniciar la imagen de<br>la cámara.Parar y reiniciar la imagen de<br>la cámara. | AFAFImage: AFEnfoque automático.Image: AfeImage: AfeImage: AlejarseImage: AlejarseReducir la imagen en la<br>cámara.Image: AfeImage: AcercarseImage: Agrandar la imagen de la<br>cámaraImage: Agrandar la imagen de la<br>cámaraImage: AfeImage: Agrandar la imagen de la<br>cámaraImage: AfeImage: Agrandar la imagen de la<br>cámaraImage: AfeImage: Agrandar la imagen de la<br>cámaraImage: AfeImage: Agrandar la imagen de la<br>cámaraImage: AfeImage: Agrandar la imagen de la<br>cámara.Image: AfeImage: Agrandar la imagen de la<br>cámaraImage: AfeImage: Agrandar la imagen de la<br>cámaraImage: AfeImage: Agrandar la imagen de la<br>cámaraImage: AfeImage: Agrandar la imagen de la<br>cámaraImage: AfeImage: Agrandar la imagen de la cámaraImage: AfeImage: Agrandar la imagen de la cámara.<br>X 1Image: AfeImage: Agrandar la imagen de la cámara.<br>X 1Image: AfeImage: Agrandar la imagen de la cámara.<br>X 1Image: AfeImage: Agrandar la imagen de la cámara.<br>X 1Image: AfeImage: Agrandar la imagen de la cámara.<br>X 1Image: AfeImage: Agrandar la imagen de la<br>cámara.Image: AfeImage: Agrandar la imagen de la cámara.<br>X 1Image: AfeImage: Agrandar la image: AfeImage: AfeImage: Agrandar la image: AfeImage: AfeImage: AfeImage: AfeImage: AfeImage: AfeImage: |

%1 En el menú de configuración del sistema, el ángulo de rotación se puede seleccionar entre 90° y 180°.

### **HOJA DE LA PIZARRA**

Cuando coloque la hoja de la pizarra sobre la plataforma, puede dibujar directamente con un rotulador para pizarra blanca. Puesto que la cámara puede captar la anotación hecha en la hoja de la pizarra, puede utilizar la hoja blanca como una pizarra normal.

Puede resultar difícil borrar las escrituras o dibujos sobre la superficie con un borrador para pizarra blanca. Le recomendamos utilizar la esponja de melamina proporcionada. La esponja de melamina es fungible. Cuando deba cambiarse la esponja de melamina, compre

La esponja de melamina es fungible. Cuando deba cambiarse la esponja de melamina, compre una esponja de melamina disponible en los comercios.

Gracias por respetar estrictamente las precauciones proporcionadas cuando utilice la pletina PX-10E/30E como pizarra de escritura.

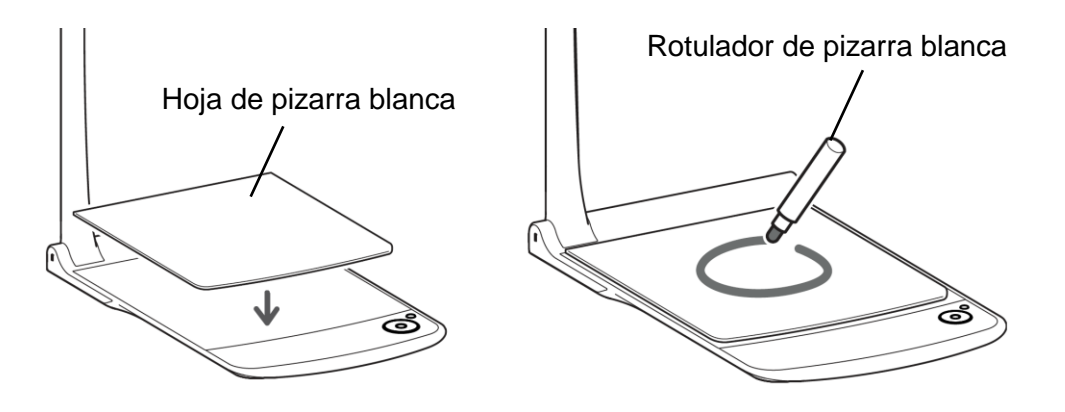

#### **ADVERTENCIA**

- Cuando dibuje, utilice una hoja de pizarra blanca. Si dibuja directamente en la plataforma, quizá no pueda borrarlo. Se recomienda fijar el adhesivo de advertencia proporcionado con el PX-10E/30E.
- Emplee un buen rotulador de pizarra blanca. Si usa un rotulador permanente en la pizarra, quizá no pueda borrarlo. Se recomienda fijar el adhesivo de advertencia proporcionado con la unidad.
- No deje la hoja de la pizarra blanca expuesta a una luz solar fuerte, en un lugar húmedo o cerca de un aparato de calefacción, puesto que esto podría cambiar la forma o el color.
- No deje dibujos sobre la superficie de escritura durante un tiempo prolongado. Se podría adherir a la superficie y sería difícil borrarlo.
- Si las manchas no pueden eliminarse pasando un paño seco por encima, pase un paño suave con detergente neutro diluido. Seguidamente, seque el agua y el detergente restante con un paño seco.

### **ADHESIVO DE ADVERTENCIA**

Con el PX-10E/30E se proporciona un adhesivo de advertencia, que contiene las instrucciones de plegado del brazo de la cámara y demás precauciones. Siga las instrucciones durante la utilización del PX-10E/30E. Fije el adhesivo a la unidad como está indicado en el adhesivo.

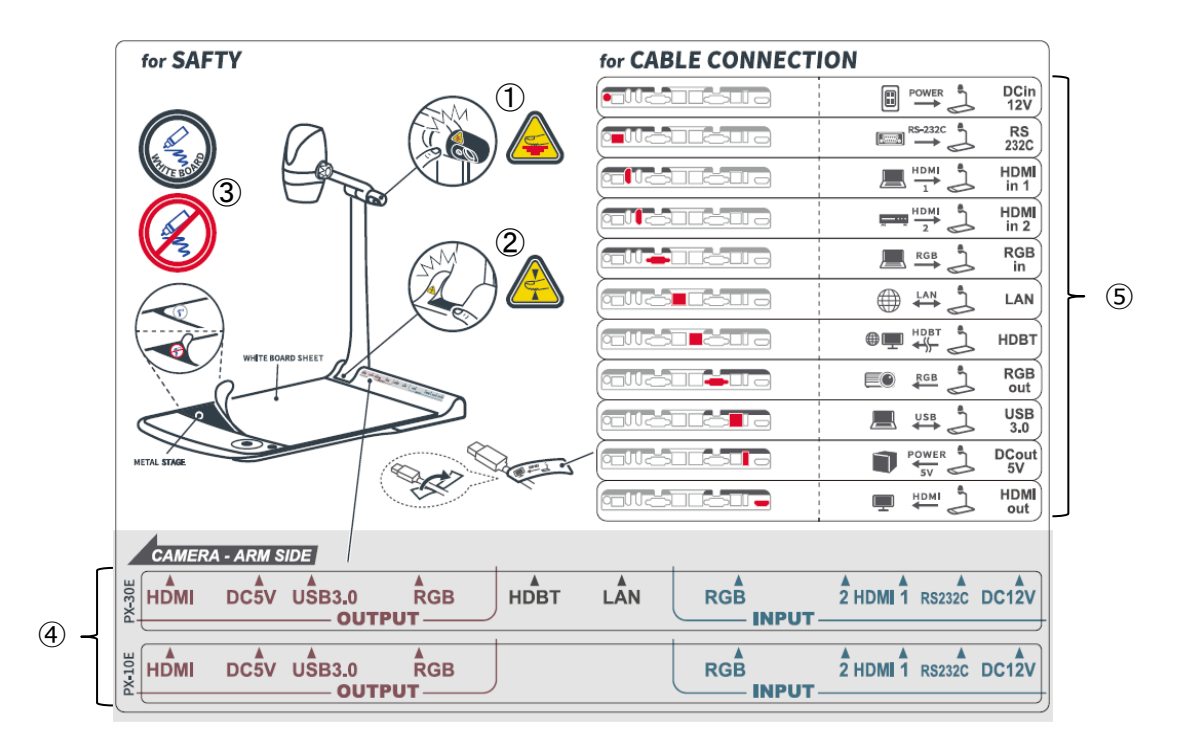

- 1 Tenga cuidado con no pellizcarse los dedos cuando pliegue el PX-10E/30E.
- 2 La iluminación LED puede calentarse mucho durante la utilización. No toque la luz LED directamente cuando esté encendida o justo después de haberla encendido.
- 3 Asegúrese que dibuja sobre una hoja para pizarra blanca. Si dibuja directamente en la plataforma, no podrá borrarlo.
- 4 Fijarlo al equipo de acuerdo con la posición de los puertos en el panel trasero.
- (5) Conectarlo al cable según el nombre del puerto que deba conectarse

# 2 CAPTURA DE IMÁGENES CONEXIÓN A UN PROYECTOR O MONITOR

Conecte el PX-10E/30E a un proyector o monitor con el cable HDMI (disponible en comercios) o el cable RGB (disponible en comercios). Seguidamente, conecte el cable de alimentación de sector proporcionado al adaptador de sector.

Conecte el adaptador de sector a la unidad y enchufe el cable de alimentación de sector a la toma de la pared.

El LED del botón de alimentación se enciende en rojo.

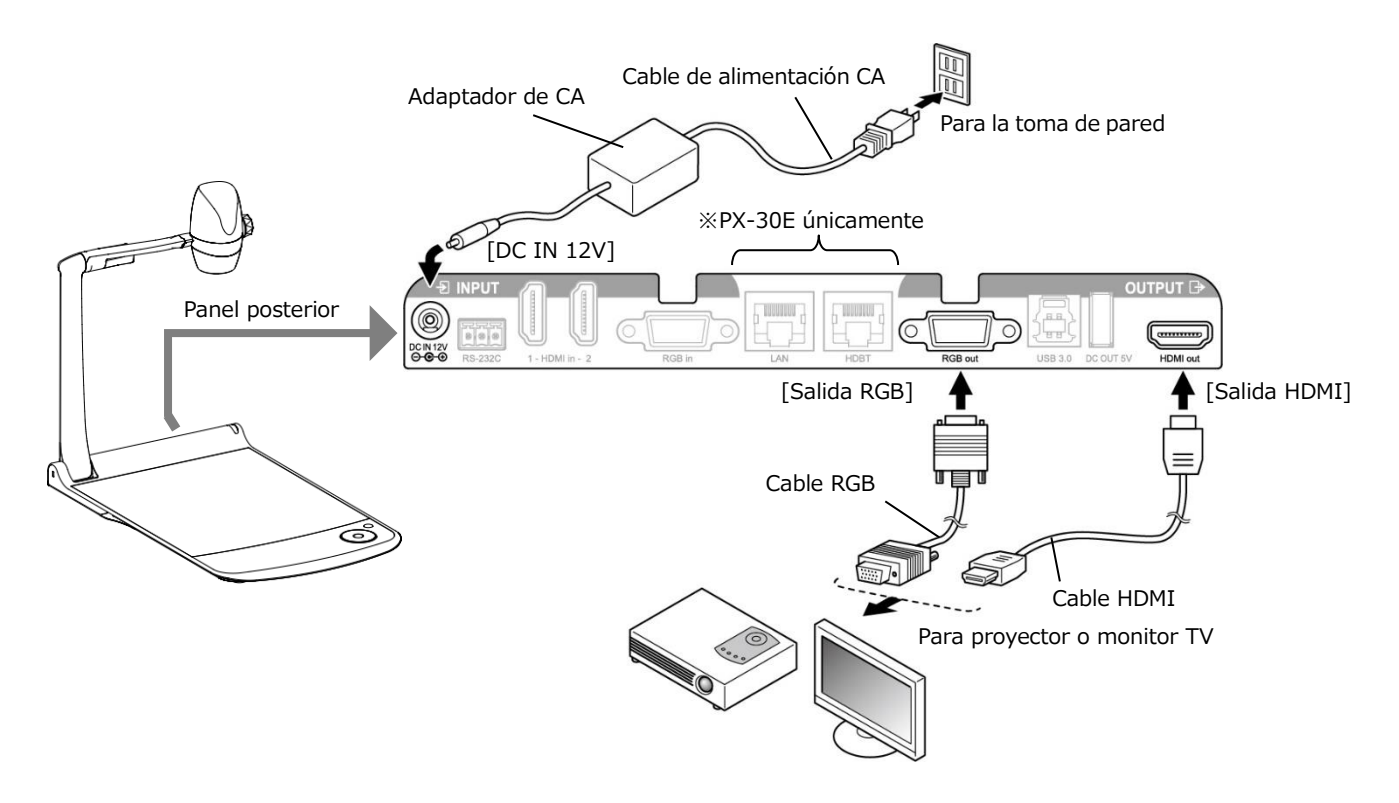

#### **ADVERTENCIA**

Antes de conectar el aparato a otros aparatos, desenchufe todos los aparatos. Si la imagen no se visualiza correctamente después de haber regulado la resolución en Auto, cambie el ajuste de la resolución según el aparato conectado.

#### ΝΟΤΑ

- Rango de zoom: Zoom óptico de 12 aumentos + Zoom del sensor de 2 aumentos, Zoom digital de 12 aumentos (Total 288 aumentos) ※ El zoom del sensor de 2 aumentos sólo puede regularse cuando se utiliza la salida FHD.
- Cuando el zoom óptico alcanza 12 aumentos, pasa automáticamente al zoom del sensor. Cuando el zoom del sensor alcanza 2 aumentos, pasa automáticamente al zoom digital.
- · En el rango del zoom digital, la calidad de la imagen está degradada.
- El ENCENDIDO/APAGADO del zoom digital puede regularse en el menú de configuración del sistema.
- Cuando se ha establecido el zoom digital en APAGADO, solo está disponible el zoom óptico. (El zoom del sensor ya no está disponible.)

### **♦ ENCENDER/APAGAR LA ALIMENTACIÓN**

- Pulse el botón de alimentación [ ] de la unidad principal o el botón de alimentación [ ] del mando a distancia para encender el aparato.
  El color del LED del botón de alimentación [ ] en el panel de control pasa del rojo al azul. (Durante el inicio: parpadea en azul)
- Pulse el botón de alimentación [ 🕐 ] del unidad principal o el botón de alimentación [ 🕐 ] del mando a distancia para apagar el aparato.

Pulse más tiempo el botón de alimentación [ 👍 ] de la unidad principal. El color del LED del botón de alimentación se ilumina en rojo.

#### <Unidad principal>

#### <Control remoto>

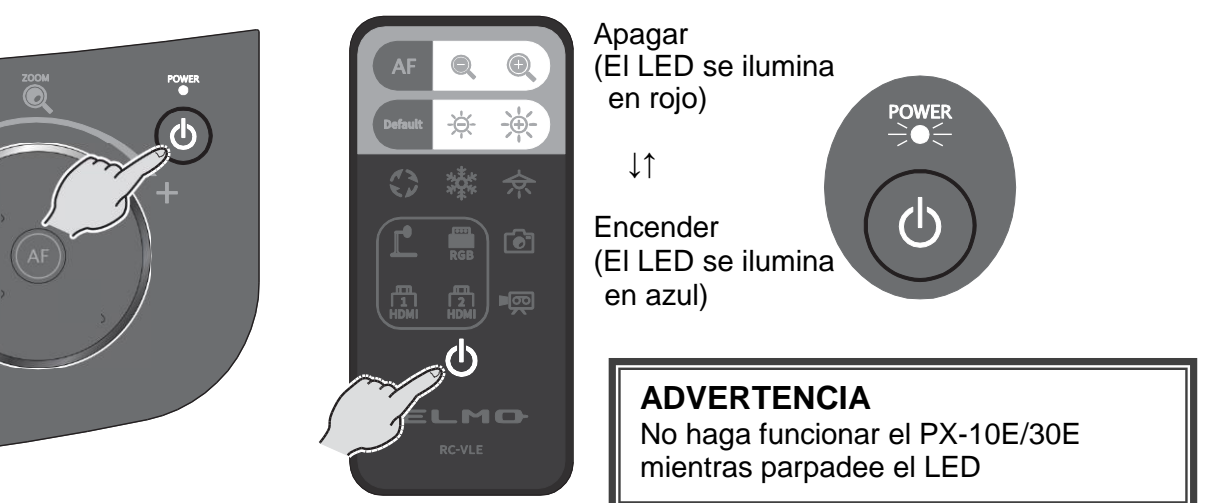

### **♦AJUSTAR EL TAMAÑO**

El tamaño de la imagen se puede ajustar girando el controlador de zoom en la unidad principal. De lo contrario, se pueden presionar los botones [ () / () ] ubicados en el control remoto. XDurante el funcionamiento del zoom en la pantalla táctil LCD aparece una barra de zoom que

indica la posición del zoom. (La operación táctil está desactivada durante el funcionamiento del zoom.)

Acercar : El objeto puede mostrarse en tamaño grande. Girar el botón de ajuste del zoom [ ) en dirección de las agujas del reloj o pulse el botón del mando a distancia o gire el botón del cabezal del zoom en dirección ACERCARSE

Alejar : El objeto puede mostrarse en tamaño reducido. Girar el botón de ajuste del zoom [ ) en dirección contraria a las agujas del reloj o pulse el botón del mando a distancia o gire el botón del cabezal del zoom en dirección ALEJARSE

<Botón de rotación> <Control remoto>

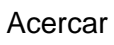

Alejar

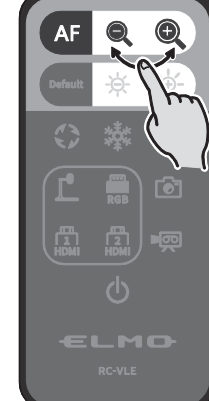

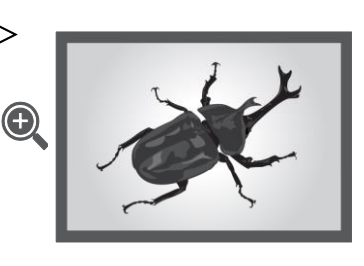

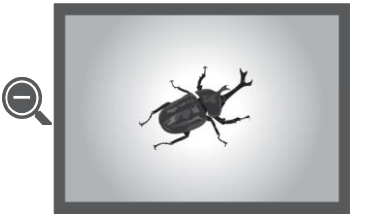

### <Sintonizador del cabezal del zoom>

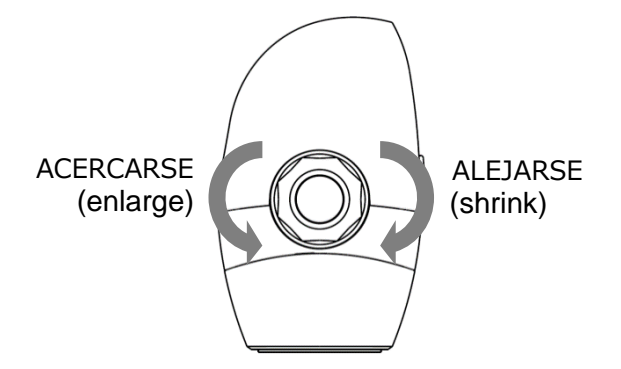

Durante el funcionamiento del zoom en la pantalla táctil LCD aparece una barra de zoom que indica la posición del zoom.

La parte superior indica el rango del zoom digital y la parte inferior indica el rango del zoom óptico. %La barra de zoom aparece únicamente en la pantalla táctil LCD del PX-10E/30E.

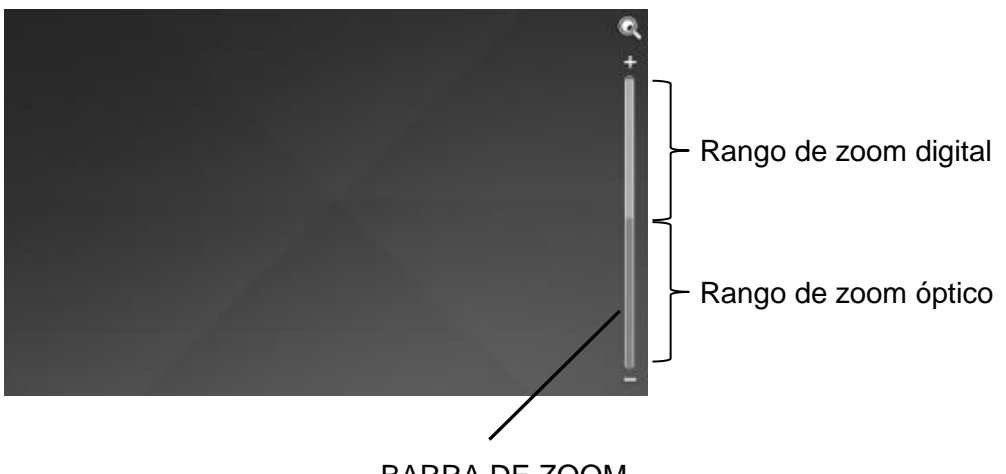

BARRA DE ZOOM

### **◆ENFOQUE AUTOMÁTICO (AF)**

El AF (Enfoque automático) funciona una vez cuando se pulsa el botón [ (AF) ] en el panel de control o el botón [ (AF) ] en el mando a distancia o el botón AF en el cabezal del zoom El icono AF aparece en la operación AF de la pantalla táctil LCD.

#### <Botón de rotación><Control remoto><Sintonizador del cabezal del zoom>

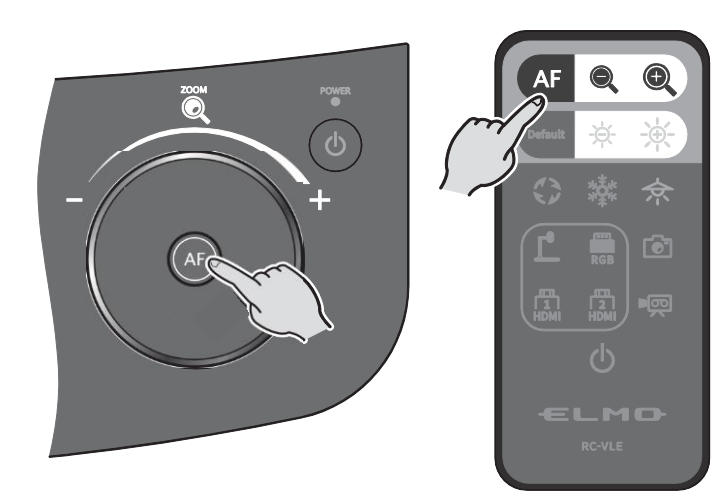

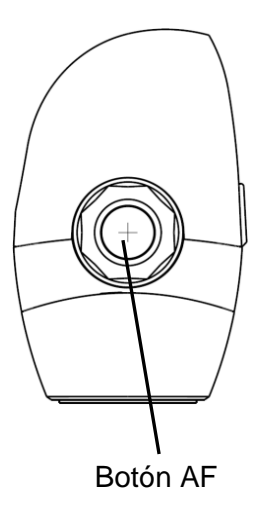

# ♦UTILIZAR LA PANTALLA TÁCTIL LCD

El PX-10E/30E puede controlarse a través de la pantalla táctil LCD.

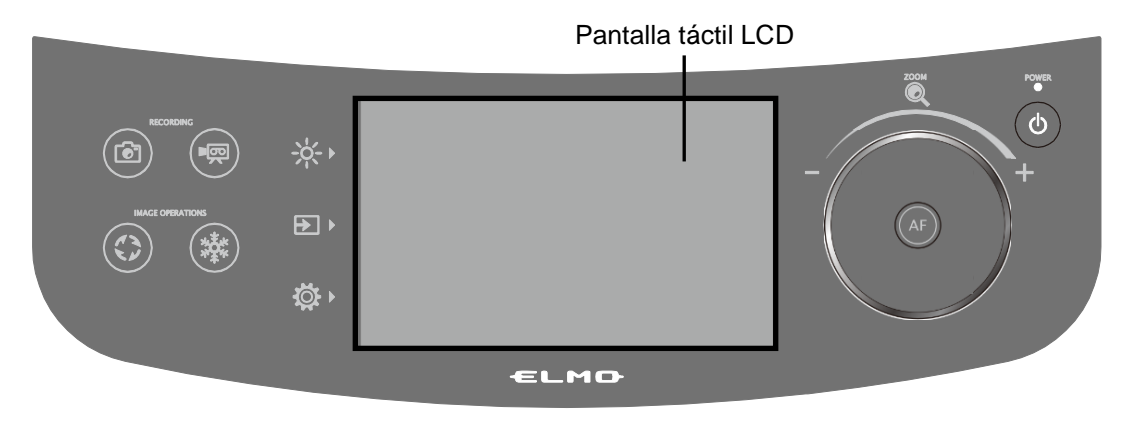

#### PANTALLA DE INICIO

Cuando se ha iniciado el PX-10E/30E, la pantalla de inicio aparece en la pantalla táctil LCD, seguidamente, aparece la imagen de la cámara.

#### CÓMO UTILIZAR LA PANTALLA TÁCTIL LCD

#### ① Tocar

Al pulsar un icono de la pantalla táctil LCD, puede seleccionar una función y utilizarla. El color del icono que se ha tocado cambia.

#### 2 Arrastrar

Al deslizar su dedo sobre la superficie de la pantalla táctil LCD al mismo tiempo que toca el elemento, ya puede utilizarla. Cuando se utiliza la función presentación (máscara) puede desplazar la zona.

#### ③ Hojear

Al desplazar rápidamente su dedo o toquetear la pantalla táctil LCD, puede desplazar páginas o archivos.

#### ④ Deslizar

Barra horizontal: puede modificar el valor del ajuste deslizando la barra hacia la izquierda y hacia la derecha al mismo tiempo que toca el icono del valor de ajuste actual.

Barra vertical: puede modificar el valor del ajuste deslizando la barra hacia arriba y hacia abajo al mismo tiempo que pulsa el icono del valor de ajuste actual.

#### **ADVERTENCIA**

- Para evitar las rayas durante el transporte se ha fijado una hoja de protección sobre la superficie de la pantalla táctil LCD. Retire la hoja despacio antes de la utilización.
- No pulse demasiado fuerte sobre la pantalla táctil LCD con los dedos u objetos puntiagudos. Esto podría provocar daños o un mal funcionamiento.
- No ponga nada encima de la pantalla táctil LCD.
- La pantalla táctil LCD no puede funcionar correctamente si la utiliza con un dedo mojado o con dos dedos.
- No utilice el producto cerca de un equipamiento que emita ruido eléctrico. Esto podría provocar un mal funcionamiento.

## AJUSTAR EL BRILLO

Pulse el botón de brillo [ -🔆 ] del panel de control para visualizar el menú de ajuste del brillo. El brillo de la imagen puede regularse deslizando la barra hacia la derecha o hacia la izquierda, utilizando los botones [ - + / -+ ] del mando remoto.

Pulse el botón Predeterminado [ 😭 ] del panel de control o el botón Predeterminado [ 🔤 ] del mando remoto para inicializar los parámetros de brillo.

### <Panel de control>

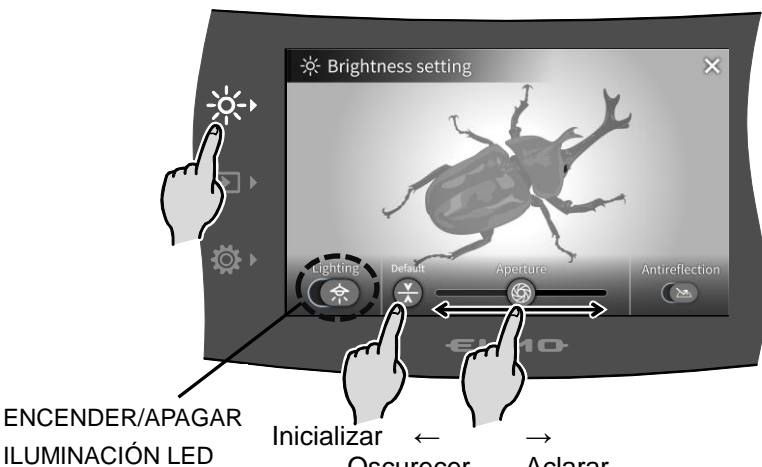

ENCENDER/APAGAR

Oscurecer Aclarar

#### <Control remoto>

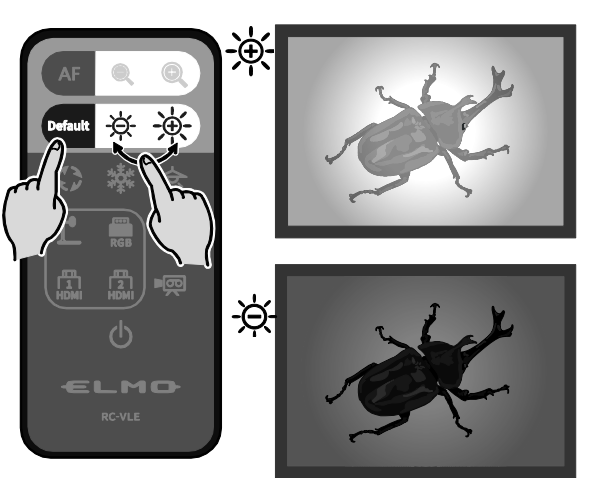

| Icono      |         |                       |                                                                                                    |  |
|------------|---------|-----------------------|----------------------------------------------------------------------------------------------------|--|
| Pantalla   | Control | Nombre                | Función                                                                                                    |  |
| táctil LCD | remoto  |                       |                                                                                                    |  |
| 余          | 个       | Iluminación           | Encender/apagar la iluminación LED.<br>APAGAR $\leftarrow \rightarrow$ ENCENDER                                                                  |  |
|            | -       | Iris<br>(luminosidad) | <ul> <li>Ajustar el iris con una barra deslizante para cambiar el brillo.</li> <li>Iris cerrado (sombra) ← → Iris abierto (brillante)</li> </ul> |  |
| -          |         | Luminosidad           | Cambiar el brillo de la imagen de la cámara.                                                                                                    |  |
| ×          | Default | Predeterminado        | Inicializar los parámetros de brillo.                                                                                                    |  |
|            | -       | Anti-reflexión        | ACTIVAR/DESACTIVAR la función antirreflejos.(Reducir la reflexión de la luz)OFF : Desactivar $\leftarrow \rightarrow ON$ : Activar               |  |
| $\times$   | -       | Volver                | Volver a la imagen de la cámara                                                                                                    |  |

#### NOTA

· En los lugares en los que el sujeto está expuesto a la luz solar brillante (por ejemplo cerca de una ventana) o a luces extremadamente fuertes, puede ser que la luminosidad de la pantalla no esté lo suficientemente atenuada, incluso cuando el iris está cerrado en la pantalla táctil o está pulsado el botón [ -☆- ] de control remoto de la pantalla táctil. En ese caso, para ajustar la cantidad de luz, cierre las cortinas o aleje el sujeto de la luz.

• El ajuste del brillo sólo es posible cuando se ha seleccionado la entrada externa en el menú de selección de entrada.

## **♦ ENCENDER/APAGAR LA ILUMINACIÓN LED**

Pulse el botón de brillo [ -¦¢+ ] en el panel de operación para que aparezca el menú de ajustes de brillo, y presione el icono de iluminación [ ( ) para encender la iluminación del LED. ENCENDIDO/APAGADO, la iluminación del LED también se puede realizar desde el control remoto presionando el botón de encendido del LED [ ; check]?

La iluminación LED pude girar 90º. Ajuste el ángulo según el sujeto. Use la función antirreflejos cuando haya demasiado reflejo de luz.

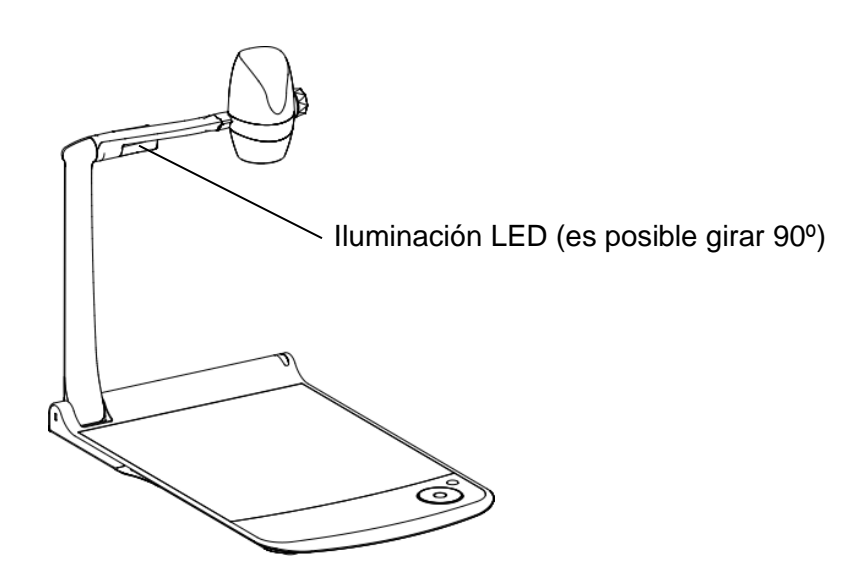

### <Panel de operación>

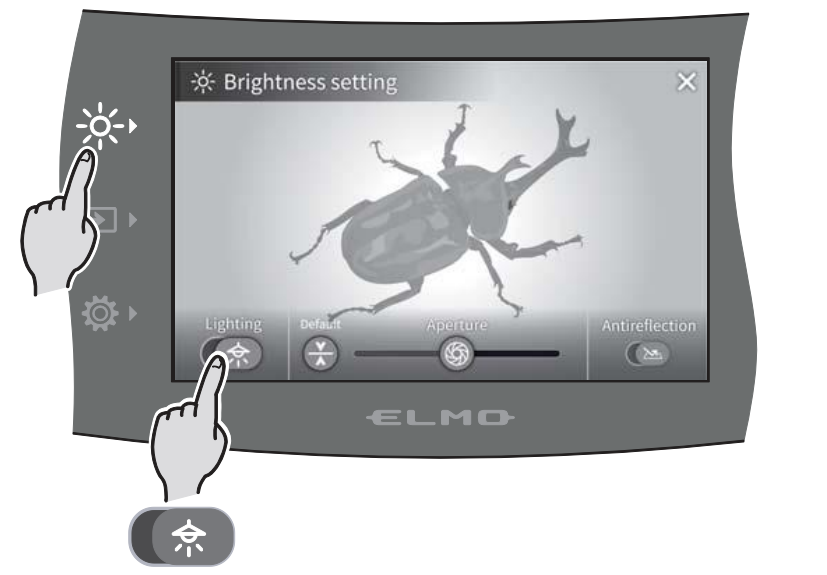

<Control remoto>

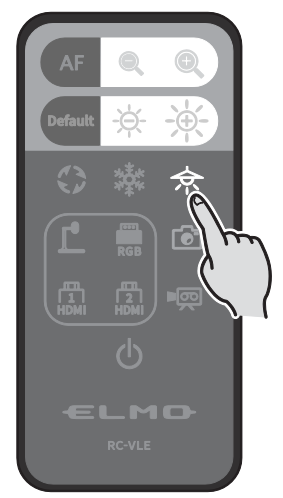

←ENCENDIDO APAGADO→

#### ADVERTENCIA

- $\cdot$  Cuando haga una foto de una persona, apague la luz LED.
- •El PX-10E/30E está equipado con LED de alto brillo. Puede usarlo con seguridad para iluminar sujetos.
- Asegúrese de que la luz del LED no brille directamente en sus ojos.
- •El brillo del LED disminuirá gradualmente con el uso a largo plazo. Esto no es un mal funcionamiento de la iluminación LED, sino una característica del LED.
- ·No toque la iluminación LED mientras está encendida, ya que puede calentarse.

### **SELECCIONAR LA FUENTE DE IMAGEN**

Pulse el botón seleccionar imagen [ ] en el panel de operación para mostrar el menú Seleccionar imagen.

La imagen del dispositivo seleccionado se visualiza en la pantalla táctil LCD y en el monitor externo.

También se puede realizar la entrada desde el control remoto utilizando los botones de selección de fuente de entrada.

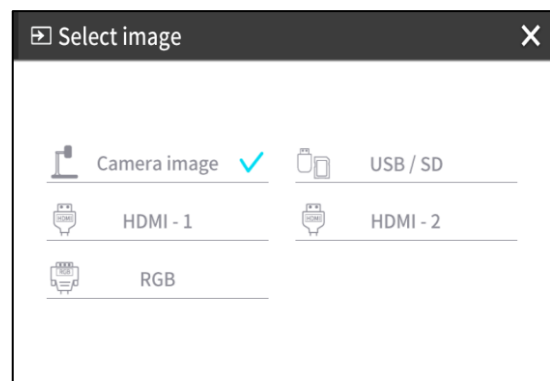

| Menú                   | Función                                                                                   | Páginas |
|------------------------|-------------------------------------------------------------------------------------------|---------|
| Imagen de la<br>cámara | Visualiza la imagen de la cámara.                                                         | -       |
| USB / SD               | Visualiza el menú USB/SD para visualizar imágenes fijas o<br>reproducir archivos de vídeo | ⇒P.26   |
| HDMI - 1               | Visualiza imágenes que entran en HDMI en 1 puerto                                         | ⇒P.14   |
| HDMI - 2               | Visualiza imágenes que entran en HDMI en 2 puertos                                        | ⇒P.14   |
| RGB                    | Visualiza las imágenes que entran en RGB en el puerto                                     | ⇒P.14   |

Pulse el botón [X] para volver a la pantalla que se muestra más arriba.

\*Cuando se selecciona RGB, la imagen que está entrando no se visualiza en la pantalla táctil LCD.

%Cuando se selecciona HDMI 1 o HDMI 2 las señales que se envían a la unidad se pueden emitir como señales USB, HDMI, RGB, y HDBasetT (únicamente para PX-30E), y se pueden grabar o capturar.

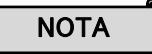

- Cuando utilice un PC con función de selección del modo de salida, configúrelo de acuerdo con las siguientes instrucciones:
  - 1. Conecte un PC al PX-10E/30E.
  - 2. Configure el modo de salida del PC como "SALIDA EXTERNA".
  - 3. Presione el botón "seleccionar imagen" y seleccione "HDMI-1", "HDMI-2", o "RGB".
- No cambie la resolución de la imagen que está entrando mientras selecciona la entrada externa.
- · No se visualizará ninguna imagen cuando están entrando señales HDCP.

#### Menú USB/SD

| د        |
|----------|
|          |
| SD video |
|          |
|          |
|          |
|          |

| Menú            | Función                                                                        |  |  |
|-----------------|--------------------------------------------------------------------------------|--|--|
| Imagen fija SD  | Visualiza el menú para reproducir la<br>imagen fija guardada en la tarjeta SD. |  |  |
| Vídeo SD        | Visualiza el menú para reproducir vídeos guardados en la tarjeta SD.           |  |  |
| Imagen fija USB | Visualiza el menú para reproducir<br>imágenes fijas guardadas en la unidad     |  |  |

# **2**-4 CONFIGURACIÓN DE LOS AJUSTES

Cada parámetro del PX-10E/30E se puede configurar a través del menú (textos o iconos) que se visualizan en la pantalla.

### **♦**CÓMO CONFIGURAR LOS AJUSTES

Pulse el botón de ajustes [ ] en el panel de operación.
El menú de parámetros aparece. "Configuración del sistema",
"Configuración de calidad de la imagen", "Configuración de red", e
"Información del producto" se pueden seleccionar desde el menú.
[ : Ajuste predeterminado (valor predet.)]

| 🔅 Settings |              |                       | × |
|------------|--------------|-----------------------|---|
|            |              |                       |   |
|            | şÖş          | System Setting        |   |
|            | <u>[</u>     | Image Quality Setting |   |
|            | ۲            | Network Settings      |   |
|            | ( <b>*</b> ) | Product Information   |   |
|            |              |                       |   |

| Menú                         | Función                                                                              | Páginas |
|------------------------------|--------------------------------------------------------------------------------------|---------|
| Configuración del<br>sistema | Visualizar el menú para la configuración del sistema.                                | ⇒P.27   |
| Config. Calidad de<br>Imagen | Visualizar el menú para la configuración de la imagen de la cámara.                  | ⇒P.30   |
| Ajustes de Red               | Visualizar el menú para la configuración de la función de red.<br>(Sólo para PX-30E) | ⇒P.31   |
| Información del<br>producto  | Visualizar la información de la versión y licencia de la cámara.                     | ⇒P.31   |

| Configuración del sistema<br>(página 1/5) | System Setting                       | ځ            |
|-------------------------------------------|--------------------------------------|--------------|
|                                           | Resolution                           | Auto         |
|                                           | Viewing angle                        | Normal       |
|                                           | <sup>60нг</sup><br>●●●● Flicker mode | 60Hz         |
|                                           | ● 🖓 USB mode                         | UVC          |
|                                           | ♀ Sound switch                       | External mic |
|                                           |                                      |              |

| Nombre                             | Elem. selección   | Función                                                                                                    |  |  |
|------------------------------------|-------------------|----------------------------------------------------------------------------------------------------|--|--|
| Deschusión                         | Auto 🗸            |                                                                                                    |  |  |
|                                    | UHD (3840 x 2160) |                                                                                                    |  |  |
|                                    | FHD (1920 x 1080) | Determinar la resolución de la imagen de salida.                                                                                                    |  |  |
| Resolucion                         | HD (1280 x 720)   | XEI PX-10E no admite UHD (3840 x 2160).                                                                                                    |  |  |
|                                    | UXGA(1600 x 1200) |                                                                                                    |  |  |
|                                    | XGA(1024 x 768)   |                                                                                                    |  |  |
| Ángulo de visión Normal (16 : 9) ✓ |                   | Determinar el ángulo de visión de la imagen de                                                                                                    |  |  |
| <b>※</b> 1                         | Total (4 : 3)     | salida.                                                                                                    |  |  |
|                                    | 50Hz              | Cuando existe parpadeo en la imagen debido a la luz                                                                                                    |  |  |
|                                    | 60Hz ✓            | fluorescente, determinar el mismo valor que la                                                                                                    |  |  |
|                                    | 055               | utiliza el PX-10F/30F                                                                                                    |  |  |
| Modo parpadeo                      | OFF               | 50Hz: Europa / 60Hz: Japón/Estados Unidos                                                                                                    |  |  |
|                                    | Filtro ND         | Seleccionar este elemento cuando se produzca un<br>efecto de halo debido al parpadeo. (Por ejemplo,<br>cuando haga una toma fuera o cuando el entorno que<br>rodea es demasiado brillante.) |  |  |

| Mada LICD                | Configurar acciones cuando el PX-10E/30E se conecta a un PC mediante un puerto USB3.0. |                                                             |  |
|--------------------------|----------------------------------------------------------------------------------------|-------------------------------------------------------------|--|
| MODO USB                 | UVC 🗸                                                                                  | Para controlar el PX-10E/30E desde un PC.                   |  |
|                          | Almacenamiento masivo                                                                  | Para transferir los datos de la tarjeta SD a un PC.         |  |
|                          | Para seleccionar la fuente de la entrada de audio.                                     |                                                             |  |
| Interruptor de<br>sonido | Micro externo 🗸                                                                        | Para establecer la fuente de audio de un micrófono externo. |  |
|                          | Sonido HDMI                                                                            | Para establecer la fuente de audio en una entrada de HDMI.  |  |
|                          | Sonido desactivado (OFF)                                                               | Para silenciar el audio.                                    |  |

X1 Para conocer más detalles sobre la salida de vídeo, consulte 6 Especificaciones.

(página 2/5)

| System Setting        |            | ک |
|-----------------------|------------|---|
| (小) Sound volume      | 5          |   |
| ရည္ရွိ Op. sound vol. | 3          |   |
| bps Video rec quality | Normal     | _ |
| Compress type         | H.264      | _ |
| ■💬 Video mode         | Normal rec |   |
|                       |            | _ |

| Volumen del<br>sonido | 0~10 (Valor predeterminado: 5)                                                    | Para configurar el volumen de sonido HDMI y el volumen del micrófono externo.                                                                                             |  |  |  |
|-----------------------|-----------------------------------------------------------------------------------|----------------------------------------------------------------------------------------------------|--|--|--|
| Vol. Sonido salida    | 0~5 (Valor predeterminado: 3)                                                     | Para configurar el volumen de altavoz.                                                                                                    |  |  |  |
| Calidad grab. vídeo   | Calidad excelente / Alta calidad/<br>Normal ✓ / Económica /<br>Económica y rápida | <ul> <li>Para configurar la velocidad de bits de grabación.</li> <li>%Cuando se selecciona calidad excelente o alta calidad, el tiempo de grabación disminuye.</li> </ul> |  |  |  |
|                       | Seleccionar el método de compresión de vídeo. %1                                  |                                                                                                    |  |  |  |
| Tipo de<br>compresión | H.264 <b>√</b>                                                                    | Para establecer el método de compresión de<br>vídeo a H.264.                                                                                                    |  |  |  |
|                       | HEVC                                                                              | Para establecer el método de compresión de<br>vídeo a H.265.                                                                                                    |  |  |  |
|                       | Grabación normal 🗸                                                                | Para grabar de manera continua el vídeo.                                                                                                    |  |  |  |
| Modo vídeo            | Grab. Lapso de tiempo                                                             | Para crear un vídeo combinando múltiples<br>fotos tomadas a ciertos intervalos.<br>El intervalo de grabación puede configurarse<br>desde "Lapso de tiempo".               |  |  |  |

 \*1 HEVC (H.265) puede lograr que la calidad de la imagen sea equivalente a la de H.264 a la mitad de la tasa de bits y a la mitad de tamaño. Sin embargo, puede llevar más tiempo el procesamiento de los datos debido a su alto ratio de compresión.

(página 3/5)

| System Setting   |         | ځ          |
|------------------|---------|------------|
| J Time-lapse     | 1 hr    |            |
| U Auto Power OFF | OFF     |            |
| ) Language       | English |            |
| Sormatting       |         |            |
| S Format SD      |         |            |
|                  |         | $\bigcirc$ |

| Lapso de tiempo    | 1min / 10min / 30min / 1hr ✔ /<br>3hrs / 6hrs  | Para crear 1 segundo de vídeo combinando 30 fotos tomadas a los intervalos establecidos.                         |
|--------------------|------------------------------------------------|----------------------------------------------------------------------------------------------------|
| Apagado automático | OFF ✓ / 30min / 1hr / 2hrs / 3hrs              | Para apagar la alimentación automáticamente<br>después de un periodo específico de tiempo sin<br>funcionamiento. |
| Idioma             | 日本語 / Inglés ✔ / Alemán /<br>Francés / العربية | Para establecer el idioma del menú OSD.                                                                          |
| Formatear          | SÍ / NO                                        | Para iniciar todos los ajustes.                                                                                  |
| Formato SD         | SÍ / NO                                        | Para realizar un formateo rápido de la tarjeta SD.                                                               |

(página 4/5)

| System Setting                 | ک |
|--------------------------------|---|
| S Format USB                   |   |
| Time setting                   |   |
| C Rotate angle 180°            |   |
| پانچ Freeze image Freeze       |   |
| Still image to internal memory |   |
|                                |   |

| Formato USB                      | SÍ / NO                                       | Para realizar un formateo rápido de la unidad flash USB.                                                                                                    |
|----------------------------------|-----------------------------------------------|----------------------------------------------------------------------------------------------------|
| Configuración de tiempo          | AÑO / MES / DÍA / HORA /<br>MINUTOS / SEGUNDO | Para configurar la configuración de tiempo del<br>PX-10E/30E.<br>Toque el elemento deseado y configúrelo usando<br>los cursores arriba y abajo.                                                                                                    |
| Rotar ángulo                     | 90° / 180° 🗸                                  | Para establecer el ángulo de rotación de la imagen.                                                                                                    |
| Congelar imagen                  | Mover / Congelar 🗸                            | <ul> <li>Para establecer congelar la imagen en la pantalla</li> <li>LCD cuando se active la función congelar.</li> <li>※Cuando este ajuste pase a Mover, la imagen de<br/>la pantalla LCD no se congelará cuando se<br/>active la función congelar.</li> </ul> |
| Imagen fija a<br>memoria interna | Guardar / reproducir                          | Para grabar una imagen fija en la memoria interna.<br>Toque "Guardar" para guardar.                                                                                                    |

(página 5/5)

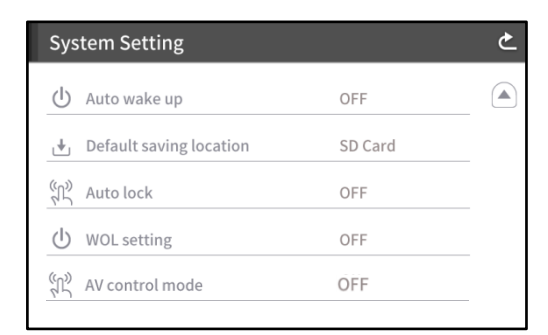

| Activación automática                    | ON / OFF                   | Cuando este ajuste está activado (ON), el<br>PX-10E/30E se inicia automáticamente cuando se<br>suministra corriente CA. |
|------------------------------------------|----------------------------|----------------------------------------------------------------------------------------------------|
| Ubicación de guardado<br>predet.         | Tarjeta SD ✔ / Memoria USB | Para establecer el destino principal de las imágenes fijas o vídeos guardados.                                          |
| Autobloqueo                              | ON/OFF√                    | Para desactivar las funciones de los botones de la unidad principal o la pantalla táctil LCD.                           |
| Ajuste WOL (sólo para<br>PX-30E)         | ON/OFF√                    | Para encender el PX30 de forma remota desde un PC mediante cable LAN.                                                   |
| Modo de control AV<br>(solo para PX-30E) | ON√/OFF                    | Si conecta el cable HDBaseT, puede controlar<br>fácilmente un proyector                                                 |

NOTA

· Algunas versiones no tienen la función de ajuste de la hora.

#### Configuración de Calidad de Imagen

| (página 1/2) | Image Quality Setting |          | ک | (página 2/2) | Image Quality Setting |   | ک |
|--------------|-----------------------|----------|---|--------------|-----------------------|---|---|
|              | [+] AF mode           | One-push |   |              | 臣 Contour correct     | 5 |   |
|              | 🕀 Digital zoom        | ON       |   |              | Contrast              | 5 | _ |
|              | WB White balance      | Auto     |   |              | [] MF mode            |   | _ |
|              | 🖵 Image mode          | Normal   |   |              |                       |   |   |
|              | Image mask            |          |   |              |                       |   |   |

| Nombre                     | Elem. selección             | Función                                           |
|----------------------------|-----------------------------|---------------------------------------------------|
| Modo AF                    | Zoom sinc.                  | Para realizar el enfoque automático sólo una      |
|                            |                             | vez tras hacer zoom.                              |
|                            | Un solo toque 🗸             | Realizar el enfoque automático sólo cuando se     |
|                            |                             | pulsa [ 🕢 ] en el panel de operación o [ 세 ]      |
|                            |                             | en el control remoto.                             |
| Zoom digital               | ON ✓                        | Activar el zoom digital.                          |
|                            | OFF                         | Desactivar el zoom digital.                       |
| Balance de blancos         | Auto 🗸                      | Ajustar siempre el balance de blancos de          |
|                            |                             | forma automática. El balance de blancos se        |
|                            |                             | utiliza automáticamente para garantizar un        |
|                            |                             | color más natural acorde a las características    |
|                            |                             | del objeto.                                       |
|                            | Un solo toque               | Ajustar de manera automatica el balance de        |
|                            |                             | Aiustor al balance de blances conforme a un       |
|                            | Fluorescente                | Ajustar el balance de blancos conforme a un       |
|                            | Interior                    | Aiustar al balance de blances conforme a un       |
|                            | Interior                    | entorno interior                                  |
|                            | Exterior                    | Aiustar el balance de blancos acorde a un         |
|                            |                             | medio exterior.                                   |
| Modo imagen                | Normal 🗸                    | Apto para visualizar documentos.                  |
|                            | Énfasis                     | Enfatizar la imagen.                              |
|                            | Énfasis del color           | Apto para visualizar temas coloridos.             |
|                            | Negro / Blanco              | Visualizar imágenes en blanco y negro.            |
|                            | Proyector DLP               | Apto para proyectar imágenes con un               |
|                            |                             | proyector.                                        |
| Máscara de imagen          | Para enmascarar una parte o | de la imagen seleccionada arrastrando la pantalla |
|                            | con su dedo.                | 1                                                 |
| Corrección de<br>contornos | 0~10 (Valor predet.: 5)     | Ajustar el nivel de realce de los bordes.         |
| Contraste                  | 0~10(Valor predet.: 5)      | Ajustar el contraste de la imagen.                |
| Modo MF                    | ON                          | Si gira el botón de de ajuste del panel de        |
|                            | OFF√                        | control, puede regular manualmente el enfoque.    |

#### Ajustes de red (sólo para PX-30E)

Para visualizar la configuración de red además de la información de red asignada a un dispositivo conectado. Conecte el puerto LAN en el panel trasero a la red con el cable LAN.

Para conectar a la red, son posibles las siguientes acciones.

• Operar el PX-30E con los comandos. (Puede controlar el PX-30E desde su PC.)

| Dirección MAC | Dirección MAC establecida en PX-30E |
|---------------|-------------------------------------|
| entrada       | Seleccionar entre estática y DHCP.  |

Cuando se selecciona "DHCP", se asigna de forma automática una única dirección IP a la PX-30E. Si necesita configurar la dirección IP manualmente, seleccione "estática".

Cuando realice la operación con los comandos, conecte su PC al PX-30E con el cable LAN después de instalar un software de comunicación en serie en su PC.

Toque el elemento para visualizar el teclado en pantalla con un teclado numérico. Luego introduzca la información necesaria manualmente.

| Network Settings    |             | Ċ         |            |                    |
|---------------------|-------------|-----------|------------|--------------------|
| MAC Address 00099A1 | 12244       |           | IP Address | Dirección IP       |
| inet Ostatic        | • DHCP      |           | Net Mask   | Máscara de red     |
| IP Address          | 0.0.0.0     |           | Gateway    | Puerta de enlace   |
| Net Mask            | 0.0.0.0     |           | DNS1       | DNS1               |
| Gateway             | 0.0.0.0     |           | DNS2       | DNS2               |
| DNS1                | 192 168 1 1 | numerico  | Host Name  | Nombre del sistema |
| DNS2                | 192.168.1.2 |           |            |                    |
| Hostname            |             | - Teclado |            |                    |

#### PRECAUCIÓN

Para saber más detalles sobre los comandos, contacte con una filial/oficina cercana a su ubicación.

#### Información del producto

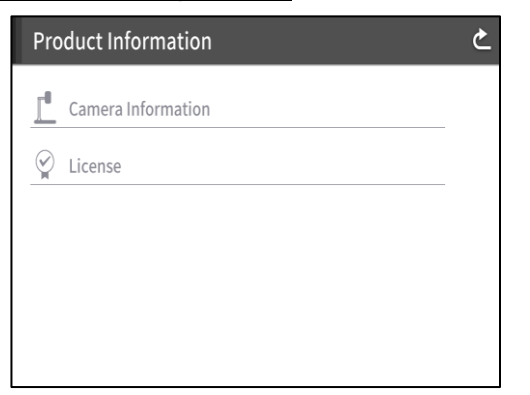

| Información de la cámara | Nombre de producción                  | Nombre del producto(ej. PX-30E)    |
|--------------------------|---------------------------------------|------------------------------------|
|                          | Número de serie                       | Número de serie del PX-10E/30E     |
|                          | Versión de Producción                 | Versión de PX-10E/30E              |
|                          | CMOS                                  | Versión de CMOS FPGA               |
|                          | MAIN                                  | Versión de MAIN FPGA               |
|                          | PANEL                                 | Versión de PANEL FPGA              |
|                          | HDBaseT (sólo para PX-30E)            | Versión de HDBaseT                 |
|                          | Fecha de producción                   | Fecha de producción del PX-10E/30E |
| Licencia                 | Aparece la información de la licencia | de PX-10E/30E.                     |

# DETALLES SOBRE LAS FUNCIONES

#### CONGELAR

Para pausar la imagen de la cámara.

Pulsar el botón "congelar" [ 🙀 ] en el panel de operación o [ 💥 ] en el control remoto para pausar la imagen.

Puede establecer si desea congelar la imagen en la pantalla cuando la función "congelar" está activada en la configuración del sistema. (⇒ [Mover/Congelar])

#### **ROTAR IMAGEN**

Para girar la imagen de la cámara.

Pulsar el botón de girar imagen [ ()] en el panel de operación o [ ) en el control remoto para girar la imagen.

Puede establecer el ángulo de rotación de la imagen de la configuración del sistema. [90°/180°]

#### MÁSCARA

Para enmascarar una parte de la imagen.

Cómo utilizar la MÁSCARA

Pulse el botón de Ajustes [ 🔅 ] en el panel de operación mientras visualiza la imagen de la cámara o una imagen reproducida en el monitor. Seleccione la "máscara de imagen" en el "Ajuste de calidad de imagen".

Al pulsar "máscara de imagen", puede instalar la herramienta de máscara en la pantalla táctil LCD. Seleccione el área a enmascarar arrastrando su dedo por la pantalla. (El color de la máscara es azul)

Toque [ 💟 ] para aplicarlo. (El color de la máscara es negro.)

El número de máscaras que puede aplicar a la imagen es sólo uno. Cuando toque sobre [ 💟 ] tras crear una nueva máscara, desaparece una máscara creada anteriormente.

Toque [ 📸 ] para eliminar la máscara aplicada.

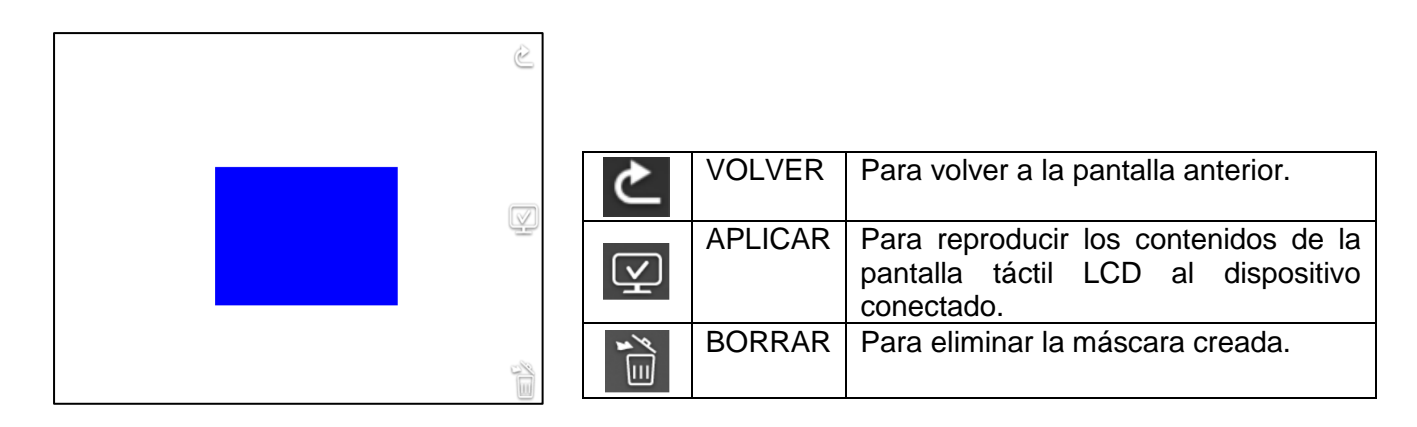

#### NOTA

- La función de mascara está disponible sólo cuando se selecciona "imagen de cámara" en el menú de seleccionar imagen.
- · No es posible grabar la imagen con una máscara.
- La máscara no sigue el cambio de la lente (acercar/ alejar, dirección de la lente). Es aconsejable no usar la función máscara con el fin de esconder información confidencial.

#### **CORRECCIÓN DE CONTORNOS**

Para realzar el borde de la imagen. ( $0 \sim 10$ : 11 niveles) Valor predeterminado 5 Al disminuir el valor, la imagen se suaviza. Si el valor aumenta, la imagen se agudiza. A la vez que la imagen se agudiza al establecer un valor mayor, puede llevar más tiempo procesar la imagen o el tamaño del archivo puede ser mayor.

\* Esta función está disponible sólo cuando se selecciona [imagen de cámara] en el menú de seleccionar imagen.

#### Cómo usar CORRECCIÓN DE CONTORNOS

Pulse el botón Ajustes [ 🔅 ] en el panel de operación a la vez que visualiza la imagen de cámara o imagen de reproducción en el monitor. Seleccione "CORRECCIÓN DE CONTORNOS" en el "ajuste de calidad de imagen".

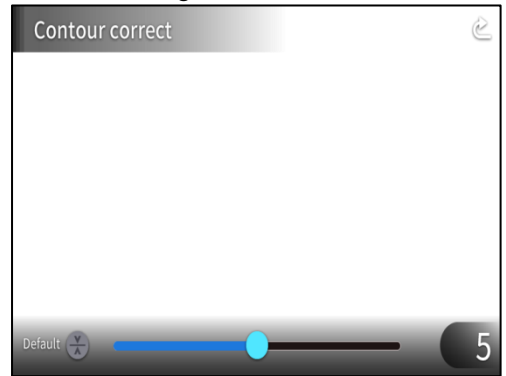

| ک         | VOLVER          | Para volver al menú de ajuste de calidad de imagen.                        |
|-----------|-----------------|----------------------------------------------------------------------------|
| Default 髌 | PREDET.         | Para devolver el valor de<br>ajuste a 5 (valor<br>predeterminado).         |
| •         | DESLIZADOR      | Para establecer el valor de realce de borde moviendo el deslizador. (0~10) |
| 5         | VALOR<br>AJUSTE | Para visualizar el valor de ajuste actual.                                 |

#### CONTRASTE

Para incrementar el contraste en la imagen. ( $0 \sim 10$ : 11 niveles) Valor predeterminado 5 A la vez que la imagen se agudiza y aparece más viva ajustándose a un valor mayor, puede aumentar el brillo de la imagen.

#### Cómo usar CONTRASTE

Pulse el botón Ajustes [ 🏠 ] en el panel de operación a la vez que visualiza la imagen de cámara o imagen de reproducción en el monitor. Seleccione "Contraste" en el "ajuste de calidad de imagen".

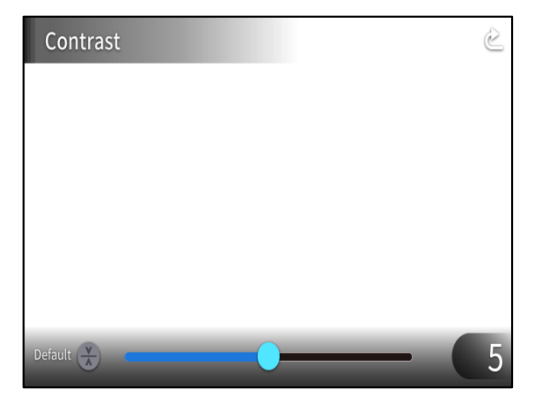

| ک         | VOLVER             | Para volver al menú de ajuste de calidad de imagen.                         |
|-----------|--------------------|-----------------------------------------------------------------------------|
| Default 🛞 | PREDETERMIN<br>ADO | Para devolver el valor de<br>ajuste a 5 (valor<br>predeterminado).          |
| • • •     | DESLIZADOR         | Para establecer el valor de contraste moviendo el deslizador. $(0 \sim 10)$ |
| 5         | VALOR DE<br>AJUSTE | Para visualizar el valor de ajuste actual.                                  |

#### LAPSO DE TIEMPO

Para crear un vídeo de 1 segundo combinando 30 fotos tomadas a intervalos establecidos (1 minuto, 10 minutos, 30 minutos, 1 hora, 3 horas, 6 horas).

Por ejemplo:

Cuando el ajuste es de 1minuto ⇒Grabar 30minutos = 30 fotogramas = Duración del vídeo: 1 segundo Cuando el ajuste es de 1hora ⇒Grabar 1 semana (168 horas) = 168 fotogramas = Duración del vídeo: 5,6 segundos

### PRECAUCIÓN

• Si la duración del archivo de vídeo excede las 2 horas o el tamaño del archivo del vídeo excede de 4 GB, se creará un nuevo archivo de manera automática en el mismo proyecto.

# **OPERACIONES AVANZADAS**

### **O**-1 USO DE TARJETA SD/MEMORIA FLASH USB

Con el PX-10E/30E, puede grabar la imagen de la cámara como una imagen fija en una tarjeta SD, memoria flash USB, o en la memoria interna. También puede grabar la imagen de la cámara como un vídeo en una tarjeta SD.

Los datos de la imagen grabados en una tarjeta SD, memoria flash USB, o en memoria interna pueden ser visualizados en el monitor.

. Inserte la tarjeta SD (SD/SDHC/SDXC, disponibles en comercios) o memoria flash USB (disponibles en comercios) en la ranura del panel lateral antes de comenzar con la operación.

XLa grabación no es posible si no se inserta una tarjeta SD o memoria flash USB.

- Grabación de vídeo (HEVC (H.265) / H.264): SD

#### NOTA

- · Sobre la tarjeta SD
- Le recomendamos formatear la tarjeta SD con el PX-10E/30E antes de usarla.
- La grabación de vídeo sólo es posible en una tarjeta SD (SD / SDHC / SDXC) con velocidad clase 10 o superior.
- Le recomendamos usar una tarjeta SD con velocidad de clase 10 o superior.
- Sobre memoria flash USB
- Use una memoria flash USB de 32GB máx.
- Le recomendamos formatear la memoria flash USB con el PX-10E/30E antes de usarlo. (⇒FORMATEAR MEMORIA FLASH USB)
- Puede llevar algo de tiempo reconocer la tarjeta de memoria una vez haya insertado la tarjeta SD/ memoria flash USB o grabar las imágenes en una tarjeta de memoria.
- No retire la tarjeta de memoria (tarjeta SD / memoria flash USB) cuando el PX-10E/30E acceda a la tarjeta de memoria (durante la grabación o reproducción).
- · Formateo de la tarjeta SD/memoria USB.
  - Cuando necesite formatear la tarjeta SD / memoria flash USB, insértela en el PX-10E/30E y lleve a cabo el formateo.
  - ①Pulse el botón ajustes [ 🔅 ] en el panel de operación y seleccione "Formatear SD" o "Formatear USB" en la "configuración del sistema".
  - ②Seleccione un medio a formatear y seleccione "Sí" para formatearlo. Si no desea formatearlo, seleccione "NO".

<sup>%</sup>Puede seleccionar un método de compresión de vídeo (HEVC (H.265) / H.264) en la configuración del sistema.

# **♦GRABACIÓN DE**

**IMAGEN FIJA** 

Grabación mediante el panel de operación

①Pulse el botón de captura [ ()] en el panel de operación para grabar una imagen fija.

②Se ejecuta la grabación cuando aparece una marca en la imagen de vista previa que aparece en la pantalla táctil LCD.

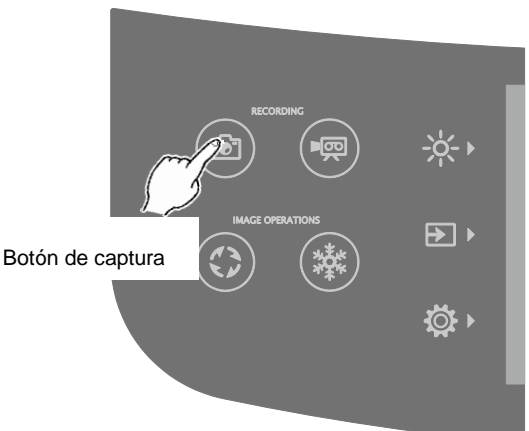

Grabación mediante el control remoto

①Pulse el botón de captura [ ] en el control remoto.

②Se ejecuta la grabación cuando aparece una marca en la imagen de salida.

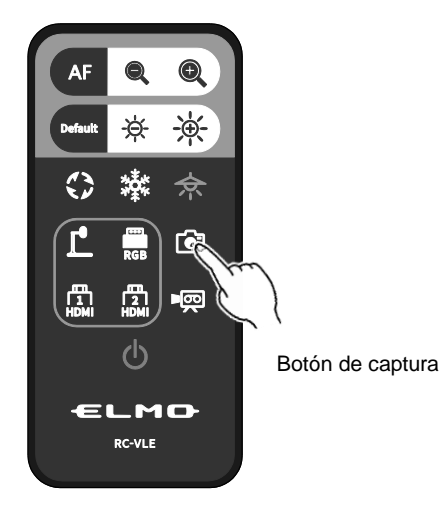

### VÍDEO

#### Grabación mediante el panel de operación

②Comienza la grabación del vídeo cuando aparece una marca en la pantalla táctil LCD.

③Cuando se vuelve a pulsar el botón de grabación [ 👦 ] en el panel de operación, se detiene la grabación del vídeo y la marca desaparece.

#### Grabación mediante el control remoto

①Pulse el botón de grabación [ 📭 ] en el control remoto.

②Comienza la grabación de vídeo cuando aparece una marca en la pantalla táctil LCD.

③Cuando se vuelve a pulsar el botón de grabación [ ■ control remoto, se detiene la grabación del vídeo y la marca desaparece.

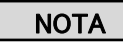

- Cuando grabe vídeo en una tarjeta SD, utilice una tarjeta SD que tenga velocidades altas de lectura y escritura (clase 10 o superior). Si utiliza una tarjeta SD que tenga velocidades bajas de lectura y escritura, la calidad del vídeo puede verse degradado.
- Cuando se inserte tanto la tarjeta SD y la memoria flash USB en el PX-10E/30E, el destino prioritario de grabación es la tarjeta SD. Cuando grabe una imagen fija en una memoria USB, vaya a la configuración del sistema y seleccione «memoria USB» en «ubicación de guardado predeterminada».

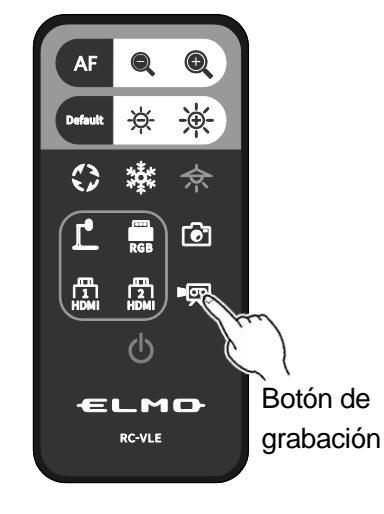

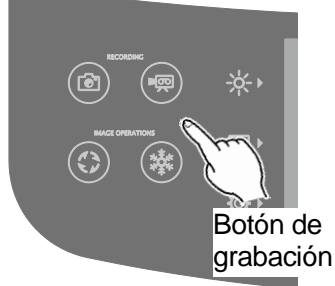

### ESPECIFICACIONES DE GRABACIÓN (IMAGEN FIJA/VÍDEO)

< GRABACIÓN DE IMAGEN FIJA >

| Medios de grabación | Tarjeta SD, memoria flash USB, memoria interna                     |
|---------------------|--------------------------------------------------------------------|
| Tamaño de grabación | Determinado acorde a los ajustes de resolución y ángulo de visión. |
| Tipo de imagen      | JPEG                                                               |
| Formato de archivo  | DCF 2.0 compatible                                                 |
|                     | Se crea una miniatura cada vez que se graba una imagen fija.       |
|                     | (Extensión: jpg)                                                   |

< GRABACIÓN DE VÍDEO>

| Medios de grabación  | Tarjeta SD, tarjeta SDHC, tarjeta SDXC (clase 10 o superior) ※1            |
|----------------------|----------------------------------------------------------------------------|
| Formato de vídeo     | H.264 / HEVC(H.265)                                                        |
| Modo de grabación    | Grabación normal/ grabación lapso de tiempo                                |
| Velocidad de         | En grabación normal: Varía conforme a la configuración de calidad de       |
| imágenes/tamaño del  | grabación del vídeo.                                                       |
| archivo de grabación | En grabación de lapso de tiempo: 30fps (fijado)                            |
| Grabación de audio   | Seleccione el menú de interruptor de sonido.                               |
| Formato de archivo   | DCF 2.0 compatible (mp4)                                                   |
|                      | Se crea una miniatura cada vez que se graba un vídeo.(Extensión: thm)      |
| Límite de grabación  | Tamaño máximo de archivo de vídeo: 4GB                                     |
|                      | Duración máxima de vídeo: 2 horas                                          |
|                      | XSi la duración del archivo de vídeo excede de las 2 horas o el tamaño del |
|                      | archivo de vídeo excede de 4 GB, el archivo actual de grabación se cierra  |
|                      | y la grabación vuelve a iniciarse en un nuevo archivo.                     |
|                      | XSi la alimentación CA se interrumpe durante la grabación, puede que el    |
|                      | archivo del vídeo se dañe y no pueda reproducirse.                         |
|                      | ※Para los modelos EU, la grabación del vídeo se detendrá                   |
|                      | automáticamente si la duración del vídeo alcanza los 29 min. 50seg.        |
|                      | (Esto se aplica sólo para la grabación normal.)                            |

X1 Sólo puede grabarse imágenes fijas en una memoria flash USB y la memoria interna.

# ♦ VISUALIZACIÓN DE LOS ARCHIVOS GRABADOS

### VISTA DE MINIATURAS (LISTA DE IMÁGENES FIJAS / VÍDEOS) OPERACIONES BÁSICAS

①Pulse el botón de seleccionar imagen [ → ) para seleccionar [USB/SD] en el menú de seleccionar imagen.
 Seleccione un medio a visualizar. (Imagen fija SD / vídeo SD / imagen fija USB)

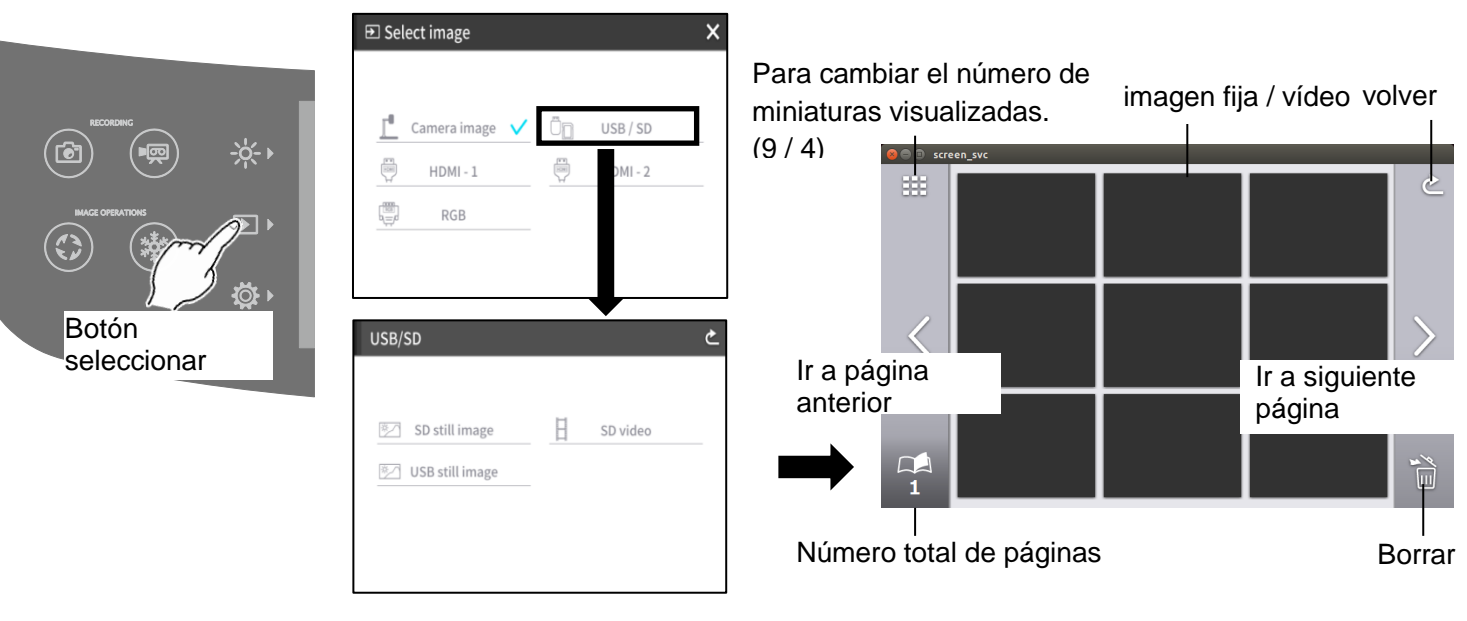

②Seleccione una imagen fija o vídeo que desee visualizar a pantalla completa.

- (1) Toque la miniatura en la pantalla táctil para mover el cursor.
- (2) Vuelva a tocar la miniatura seleccionada para visualizar la imagen fija o vídeo seleccionado a pantalla completa. (El vídeo comienza a reproducirse de forma automática.)

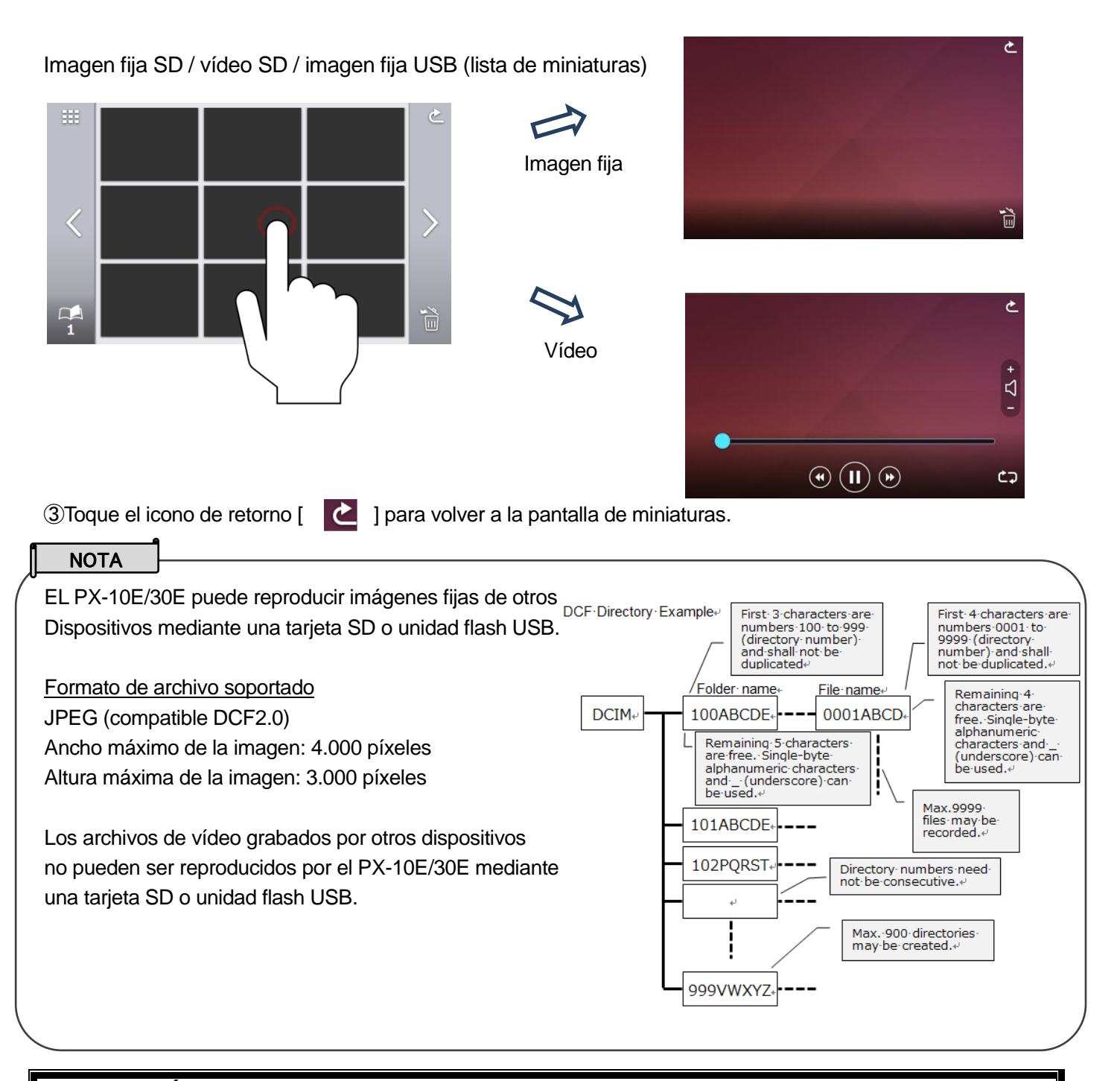

#### PRECAUCIÓN

Para aquellos archivos que no se puedan reproducir, aparecerá un signo de exclamación [ ! ] en la lista en miniatura.

Las imágenes fijas tomadas por dispositivos inteligentes pueden no ser compatibles con el estándar DCF y no se aparecerán en la lista en miniatura. Cambie el nombre del archivo y la configuración de la carpeta conforme al estándar DCF para visualizar los archivos en la lista en miniatura.

### **BORRADO DE ARCHIVOS**

Toque el icono de borrado [ i ] para entrar en el modo de borrado de archivos. (Aparece una casilla de verificación en el icono de borrado en el modo de borrado de archivos.)

Toque el archivo a borrar poniendo una marca de verificación en la casilla de verificación. (Pueden seleccionarse múltiples archivos.)

%Toque el archivo seleccionado otra vez para deseleccionarlo.

\*\* Use los iconos [ ] ] para desplazarse entre páginas. Es posible seleccionar o borrar archivos por las distintas páginas.

Vuelva a tocar el icono de borrado para borrar el archivo seleccionado.

% Toque el icono de retorno para salir del modo de borrado de archivos.

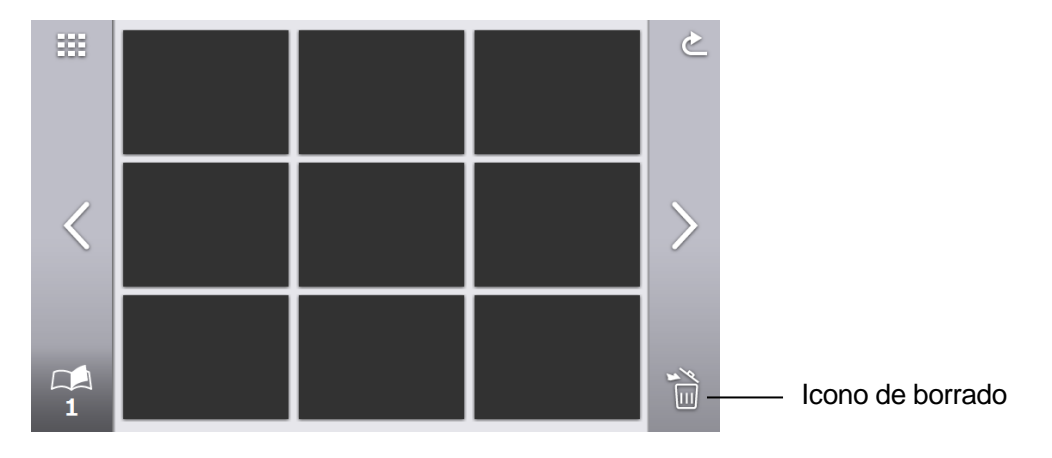

### **EXPLICACIÓN DE ICONOS**

Imagen fija SD / vídeo SD / imagen fija USB (lista de miniaturas)

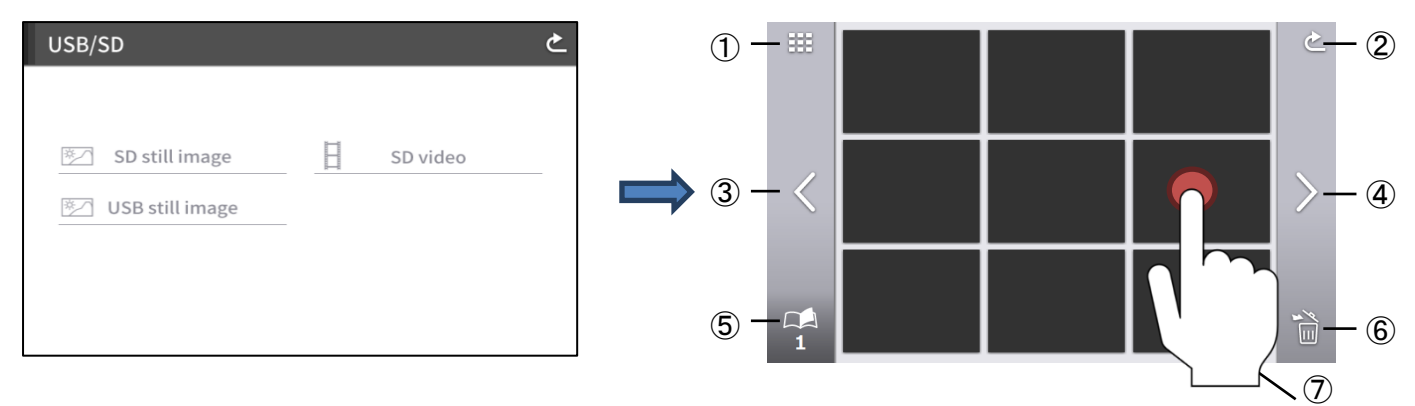

|   | Icono | Nombre                         | Función                                                                                                    |
|---|-------|--------------------------------|----------------------------------------------------------------------------------------------------|
| 1 | ##    | Número de miniaturas mostradas | Para cambiar el número de miniaturas visualizadas. (9 / 4)                                                                                                    |
| 2 | J     | Volver                         | Para volver a la pantalla [USB/SD].                                                                                                    |
| 3 | <     | Ir a página anterior           | Para desplazarse a la página anterior.                                                                                                    |
| 4 | >     | Ir a siguiente página          | Para desplazarse a la página siguiente.                                                                                                    |
| 5 |       | Número total de<br>páginas     | Para visualizar el número total de páginas en la tarjeta SD o memoria flash USB.                                                                                                    |
| 6 | ¥ E   | Borrar todos                   | Para borrar todos los archivos seleccionados.<br>Toque el botón volver para salir del modo de borrado de<br>archivos.<br>(XEs posible seleccionar archivos por las distintas páginas.) |
| 7 | Ċ     | Seleccionar archivos           | Para seleccionar reproducir un vídeo o visualizar una imagen fija.                                                                                                    |

#### VISUALIZACIÓN DE IMAGEN FIJA

Toque una miniatura para visualizar una imagen fija. Toque la pantalla para visualizar el menú.

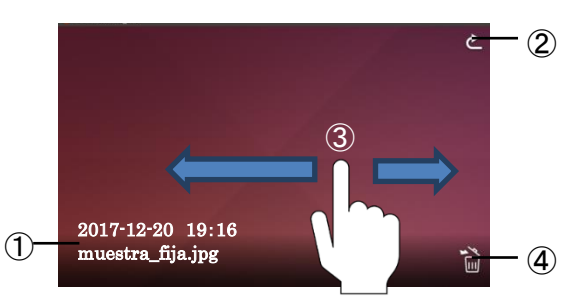

|   | Icono | Nombre                                              | Función                                                                                                    |
|---|-------|-----------------------------------------------------|----------------------------------------------------------------------------------------------------|
| 1 | _     | Nombre de archivo /<br>Hora y fecha de<br>grabación | Para visualizar la hora y la fecha de grabación, y el nombre del archivo.                                                                                         |
| 2 | Ł     | Volver                                              | Para volver a la pantalla [imagen fija SD / vídeo SD / imagen fija USB]                                                                                           |
| 3 | _     | Hojear                                              | Para desplazarse entre imágenes.<br>Deslizamiento a la izquierda: desplazarse a la imagen anterior<br>Deslizamiento a la derecha: desplazarse a la próxima imagen |
| 4 | EX    | Borrar                                              | Para borrar la imagen fija visualizada.                                                                                                    |

%Cuando se toca una parte de la pantalla fuera del menú mientras se visualiza el menú, la pantalla vuelve a la pantalla de imagen fija.

#### **REPRODUCCIÓN DE VÍDEOS**

Toque una miniatura para reproducir un archivo de vídeo.

Toque el icono de retorno [ ] para volver a la pantalla de miniaturas. Puede cambiar los vídeos deslizándose a la izquierda o a la derecha mientras reproduce el vídeo. (El vídeo intercambiado no se reproduce automáticamente.)

Deslizamiento a la izquierda: Para visualizar el vídeo anterior. Deslizamiento a la derecha: Para visualizar el próximo vídeo.

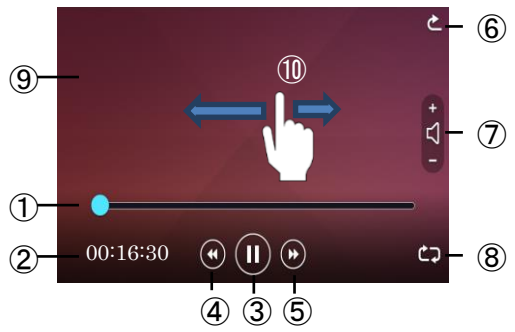

|    | Icono | Nombre                              | Función                                                                                                    |
|----|-------|-------------------------------------|----------------------------------------------------------------------------------------------------|
| 1  | •     | Barra de<br>reproducción            | Para visualizar la posición de reproducción actual del vídeo.<br>La posición de reproducción puede cambiarse tocando<br>cualquier parte de la barra o deslizando la barra de búsqueda<br>a la izquierda o a la derecha. |
| 2  | —     | Tiempo de<br>reproducción           | Para visualizar el tiempo de reproducción.                                                                                                    |
| 3  |       | Reproducir/Pausar                   | Para pausar el vídeo reproducido. Este botón cambia al<br>botón de reproducción durante la pausa. Toque este botón<br>otra vez para reiniciar el vídeo.                                                                 |
| 4  | •     | Ir al archivo de<br>vídeo anterior  | Para reproducir el vídeo anterior.                                                                                                    |
| 5  |       | Ir al archivo de<br>vídeo siguiente | Para reproducir el próximo vídeo.                                                                                                    |
| 6  | と     | Volver                              | Para volver a la pantalla [vídeo SD].                                                                                                    |
| 7  | - D+  | Audio de<br>reproducción            | Para ajustar el volumen del audio de reproducción usando $+ y -$ . (0~10: 11 niveles)                                                                                                    |
| 8  | ₾⊋    | Repetir                             | Parar volver a reproducir el vídeo automáticamente.                                                                                                    |
| 9  | _     | Área de<br>visualización            | Para visualizar el vídeo seleccionado.                                                                                                    |
| 10 |       | Hojear                              | Para cambiar entre vídeos.<br>Deslizamiento a la izquierda: para visualizar el vídeo anterior<br>Deslizamiento a la derecha: para visualizar el próximo vídeo                                                           |

#### ESPECIFICACIONES DE REPRODUCCIÓN (IMAGEN FIJA/VÍDEO)

<REPRODUCCIÓN DE IMAGEN FIJA>

| Medios | Tarjeta SD, memoria flash USB, memoria interna |
|--------|------------------------------------------------|
| Códec  | JPEG                                           |

| <reproducción de="" vídeo=""></reproducción> |                                                                                                    |  |
|----------------------------------------------|----------------------------------------------------------------------------------------------------|--|
| Medios                                       | Tarjeta SD (clase 10 o superior)                                                                                             |  |
| Códec                                        | H.264 / HEVC(H.265)                                                                                                    |  |
| Contenedor                                   | MP4                                                                                                    |  |
| Pausar                                       | Sí                                                                                                    |  |
| Posición de reproducción                     | Para iniciar el vídeo en un tiempo específico mediante la barra de reproducción.                                             |  |
| Reproducción de audio                        | Para reproducir el audio enviando señales de audio a HDMI y<br>HDBaseT.<br>※Sin reproducción de audio del altavoz integrado. |  |

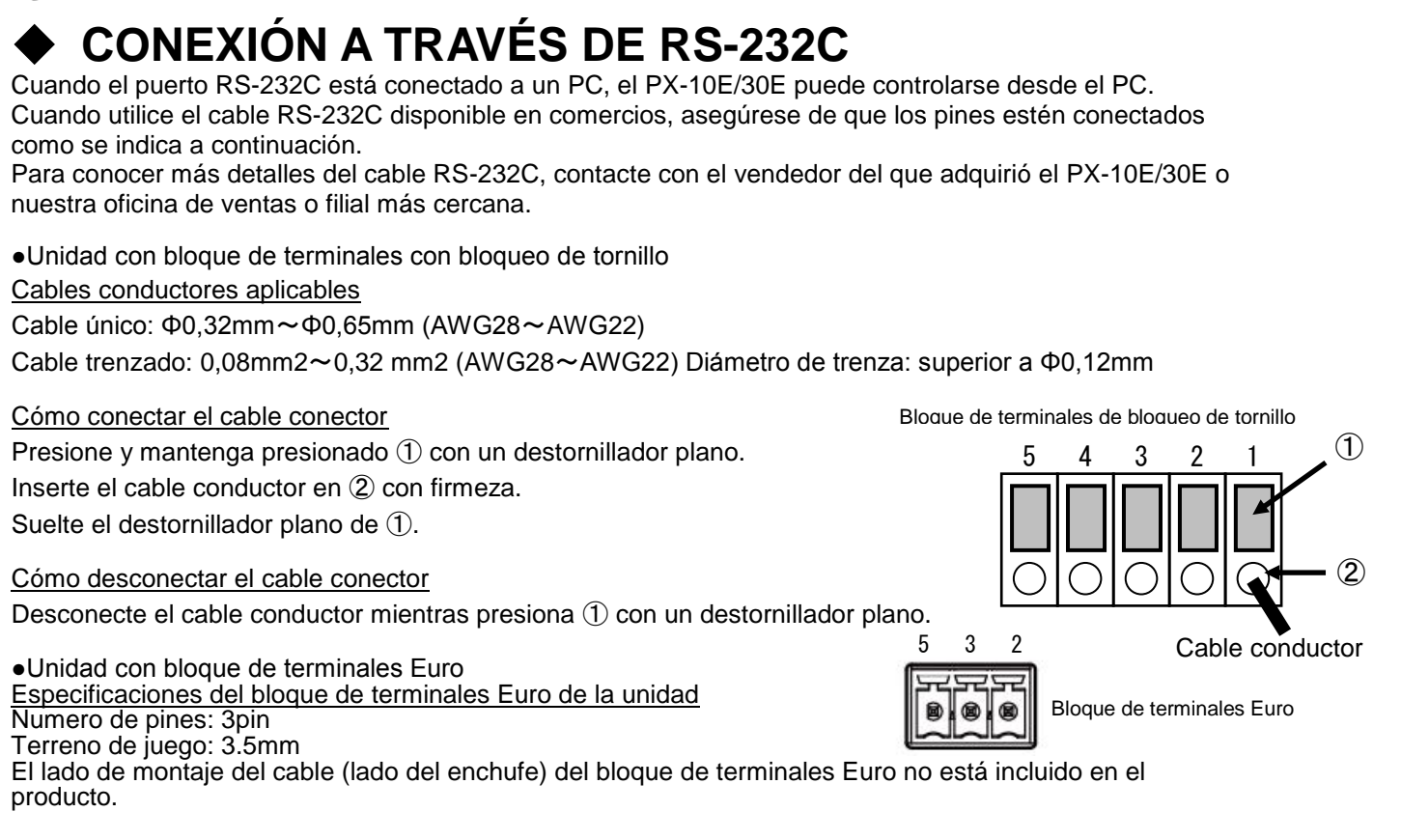

#### Para la instalación

Para usar un control de comunicación, asegúrese de instalarlo en el orden descrito a continuación. ①Conecte el PX-10E/30E a su PC con el cable RS-232C. [Panel posterior: Puerto RS-232C]

②Inicie su PC y establezca el modo de comunicación del RS-232C en el modo de comunicación del PX-10E/30E.

• Para proteger el PX-10E/30E y su PC, asegúrese de apagar la alimentación de cada unidad antes de iniciar el trabajo de conexión.

• Para información sobre cómo establecer el modo de comunicación del RS-232C, consulte el manual de instrucciones de su PC.

Especificaciones de comunicación RS-232C

③Inicie el programa de control del PX-10E/30E de su PC e inicie el control RS-232C.

Especificaciones de conector RS-232C

O-2 ACERCA DE RS-232C

| Pin n⁰                                                       | Nombre |
|--------------------------------------------------------------|--------|
| 1                                                            | CTS←   |
| 2                                                            | RX←    |
| 3                                                            | TX→    |
| 4                                                            | RTS→   |
| 5                                                            | GND    |
| $(\leftarrow : \text{Recepción} \rightarrow : \text{Envia})$ |        |

|                          | RS-232C lado conector | HDBaseT lateral |
|--------------------------|-----------------------|-----------------|
| Velocidad de transmisión | 9600 bps              | 9600 bps        |
| Longitud de datos        | 8bit                  | 8bit            |
| Paridad                  | Sin paridad           | Sin paridad     |
| Detener bits             | 1bit                  | 1bit            |
| Control de flujo         | Ninguno               | Ninguno         |
| Método de comunicación   | Dúplex                | Dúplex          |

%Los pines 1 y 4 se utilizan solo en el bloque de terminales de bloqueo de tornillo.

#### NOTA

 Si CTS y RTS están seleccionados en el menú de configuración RS232C del dispositivo externo conectado a una unidad compatible con Euroblock, haga un cortocircuito entre el puerto CTS y el puerto RTS del dispositivo externo. Transferencia de los datos del paquete al puerto en serie HDBaseT

Los datos del paquete que no es para el PX-30E serán transferidos al puerto RS-232C del receptor HDBaseT a través de HDBaseT. Con esta función, puede controlar un dispositivo conectado al PX-30E con el cable HDBaseT a través de la comunicación en serie de manera remota. Puede también controlar el PX-30E desde el lateral del receptor HDBaseT a través de la comunicación en serie.

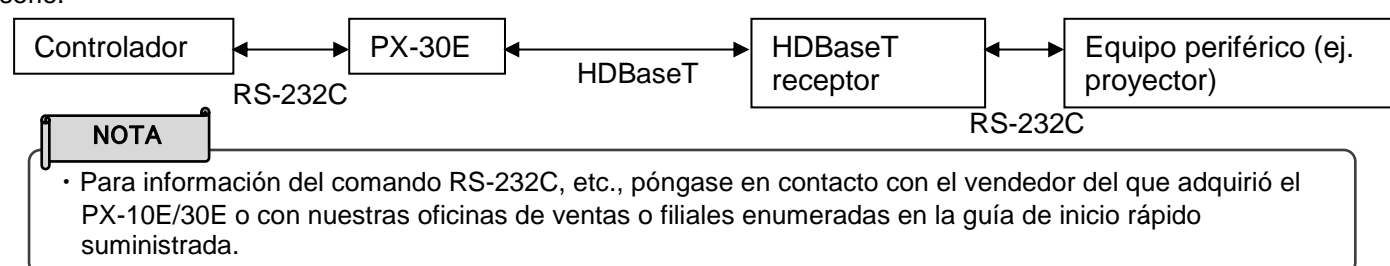

# **3** ACERCA DE LA FUNCIÓN DE RED (SÓLO PARA PX-30E)

Configurando los ajustes de red tras conectar el PX-30E a un dispositivo de red con el cable LAN, puede transmitir el comando de ajuste desde el dispositivo de red mediante la red para controlar el PX-30E.

Para tener más detalles sobre los mandos de configuración, visite la página web oficial de Elmo o póngase en contacto con el distribuidor a quien le ha comprado este producto o con nuestra sucursal/oficina cerca de su localidad.

https://www.elmousa.com

https://www.elmoeurope.com

### **16**-4 PROCEDIMIENTO DE ACTUALIZACIÓN DE FIRMWARE

El firmware del PX-10E/30E se actualizará de vez en cuando. Al actualizar el firmware, podrá usar nuevas funciones.

Prepare el firmware y actualícelo de acuerdo con las siguientes instrucciones.

Para obtener más información sobre el firmware más reciente, visite el sitio web oficial de Elmo o póngase en contacto con el distribuidor a quien le ha comprado este producto o con nuestra sucursal/oficina cerca de su localidad

XVerifique la versión de firmware del PX-10E/30E antes de iniciar una actualización de firmware. No hay necesidad de actualizar el firmware si el firmware del PX-10E/30E es la última versión.

•Elementos necesarios para la actualización de firmware

- PX-10E/30E
- El último firmware
- Tarjeta SD (para guardar el firmware)

<Procedimiento de actualización>

- 1. Inserte la tarjeta SD que contiene el archivo de actualización del firmware copiado en la ranura de tarjeta SD del PX-10E/30E
- Mientras pulsa el botón AF [ (AF) ] y el botón de encendido [ (b) ] en el panel de operación a la vez, conecte el cable de alimentación CA al PX-10E/30E. (Asegúrese de que conecta el adaptador CA a la toma de la pared previamente.)
- 3. Se inicia la actualización del firmware. (El LED de encendido parpadea en verde durante la actualización).
- 4. Verifique que el LED de encendido parpadea en color azul.
- 5. Conecte el cable de alimentación CA y encienda el PX-10E/30E.
- 6. Inicie el PX-10E/30E.

Pulse el botón de Ajustes [ 🔅 ] en la unidad principal y seleccione "Formatear" en el menú de configuración del sistema.

La actualización de firmware habrá finalizado cuando finalice el proceso de inicio.

%La actualización se realiza de manera automática independientemente de la versión del PX-10E/30E.

XVerifique que el firmware ha sido actualizado con éxito a la última versión dirigiéndose a "información del producto".

## **❸**-5 ACERCA DE EIT (*ELMOINTERACTIVETOOLBOX*)

El PX-10E/30E es compatible con el software de aplicación ELMO Interactive Toolbox (EIT). Instalando EIT en su PC, puede controlar un gran monitor o tablet o hacer comentarios en una imagen usando la pantalla táctil.

Las siguientes características están disponibles conectando un PC con EIT instalado al PX-10E/30E con el cable USB.

①Agrandar: Puede controlar el PX-10E/30E o agrandar la pantalla PC.

②Anotar: Puede dibujar directamente en la imagen de la cámara o en una imagen fija o vídeos en el PC sin capturarlos.

③Guardar / reproducir: Puede reproducir el material guardado en cualquier destino de guardado.

④Funciones útiles: notas «post-it» / recorte / marcas / grabación en lapso de tiempo

⑤Varias herramientas: varios modos de operación / comparar imagen / máscaras

%Si EIT ya ha sido instalado en su PC, necesita actualizarlo.

Para más detalles sobre el IET y cómo descargar el manual de instrucciones del IET, visite el sitio web oficial de Elmo o póngase en contacto con el distribuidor a quien le ha comprado este producto o con nuestra sucursal u oficina cerca de su localidad. https://www.elmousa.com/downloads/ https://elmoeurope.com/download/

### **13-6** ACERCA DE LA RANURA DE SEGURIDAD

Se proporciona una ranura de seguridad en el lateral del PX-10E/30E. Puede conectar un cable de seguridad a la ranura para evitar su robo. Use esta característica cuando deje el PX-10E/30E en su clase. Para detalles de la ubicación de la ranura de seguridad, consulte "NOMBRES DE LAS PARTES".

## **O**-7 USO DEL AUTOBLOQUEO

Al establecer el "Autobloqueo" en modo encendido en el menú de Ajustes del sistema, puede desactivar botones en la unidad principal o la pantalla táctil LCD. Con esta característica, puede evitar el uso incorrecto de la unidad principal cuando toque el objeto en escena (por ejemplo, escribir en la hoja de la pizarra) durante la presentación.

<Cómo ajustar el Autobloqueo>

- 1. Pulse el botón de Ájustes [ 🔅 ] en la unidad principal. Seleccione "Autobloqueo" en el menú de configuración del sistema y establézcalo en encendido (ON).
- 2. El Autobloqueo se activará si no se utilizan los botones de la unidad principal o la pantalla táctil LCD durante 30 segundos.
- \*Se visualizará un icono con forma de candado si se pulsan los botones de la unidad principal o si se toca la pantalla táctil LCD durante el modo Autobloqueo.
- ※El botón AF, el botón de encendido y el selector táctil Zoom funcionan incluso en modo Autobloqueo.

<Cómo cancelar el Autobloqueo temporalmente>

- 1. Toque y sostenga el icono de bloqueo que aparece en la pantalla táctil LCD.
- 2. Deslice el dedo hacia arriba en la pantalla táctil.
- 3. El Autobloqueo se cancelará temporalmente.
- ※El Autobloqueo volverá a activarse si no se utilizan los botones de la unidad principal o la pantalla táctil LCD durante 30 segundos.

<Cómo cancelar el Autobloqueo>

- 1. Cancele temporalmente el Autobloqueo.
- 2. Pulse el botón de Ajustes [ 🔅 ] en la unidad principal. Seleccione "Autobloqueo" en el menú de configuración del sistema y apágelo (OFF).

#### PRECAUCIÓN

Si el PX-10E/30E se apaga mientras el Autobloqueo está encendido (ON), el PX-10E/30E se iniciará con el Autobloqueo encendido la siguiente vez que se encienda. Se activará el Autobloqueo si no se utilizan los botones de la unidad principal o la pantalla táctil durante 30 segundos.

# SOUSO DE LA CARACTERÍSTICA WOL (WAKE ON LAN) (SÓLO PARA PX-30E)

Al conectar el PX-30E y su PC en la misma red usando un cable LAN, puede encender el PX-30E de manera remota desde su PC aunque el PX-30E esté apagado.

Antes del iniciado por reactivación en LAN (WOL), verifique lo que se indica a continuación: -El PX-30E y su PC están conectados a la misma red mediante un cable LAN.

-Tiene instalado un software de comunicación que puede enviar comandos WOL en su PC. -El PX-30E está conectado a una fuente de energía mediante un adaptador CA y un cable de

- alimentación CA.
- -Cuando el PX-30E se apague por última vez, el ajuste WOL estará encendido y el PX-30E se apagará mediante el botón de encendido/apagado, el control remoto, RS-232C o mediante los comandos de red.<Cómo iniciar el PX-30E con WOL>
- 1. Arranque un software de comunicación que pueda enviar comandos WOL.
- 2. Introduzca la información como la dirección MAC al software. Envíe los comandos para arrancar el PX-30E.
- 3. Tras recibir los comandos, el PX-30E se encenderá.

#### PRECAUCIÓN

- Para detalles del software de comunciación, consulte el manual de instrucciones del software de comunicación.
- Se recomienda activar la característica de autoencendido cuando configure el ajuste WOL en modo encendido.

### **3-9** UTILIZACIÓN DEL MODO DE ALMACENAMIENTO MASIVO

El PX-10E/30E será reconocido como disco extraíble cuando se conecte a un PC mediante el cable USB en el modo de almacenamiento masivo.

Puede visualizar los archivos almacenados en el PX-10E/30E desde un PC usando un visualizador o transferirlos a un PC.

<Cómo establecer el modo de almacenamiento masivo>

Establezca el modo USB para "Almacenamiento masivo" desde el menú de configuración del sistema.

Conecte el PX-10E/30E y su PC mediante el cable USB. Los archivos se visualizarán automáticamente en el PC. Abra la carpeta y verá una lista de imágenes fijas o vídeos.

Estructura de carpeta

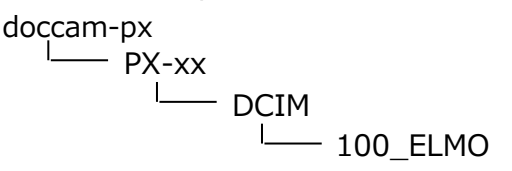

<Cómo cancelar el modo de almacenamiento masivo> Desconecte el cable USB del PX-10E/30E.

El modo USB cambiará al modo UVC del modo de almacenamiento masivo.

#### PRECAUCIÓN

No es posible poner en funcionamiento el PX-10E/30E durante el modo de almacenamiento masivo.

### **10** Uso del modo MF

Cuando el modo MF está en ON, si gira el botón ajuste del Zoom en el Panel de control, puede regular el enfoque manualmente.

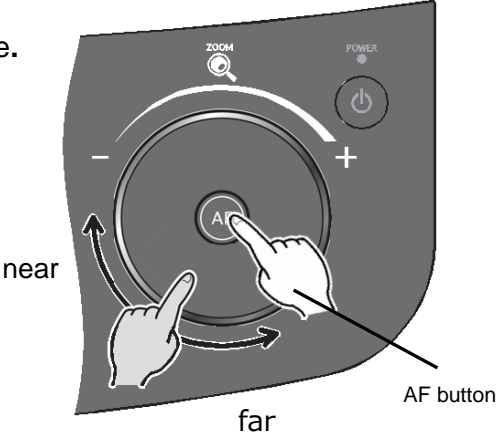

# **G**-11 Uso del modo de control AV (SÓLO PARA PX-30E)

Al conectar el equipo a un proyector con el cable HDBaseT después de ajustar el equipo en el modo de control AV, puede controlarlo fácilmente utilizando la pantalla táctil LCD del equipo. Con un solo cable HDBaseT puede crear un sistema de vídeo simplificado con el que puede transmitir datos de imagen de 4K (máx. 70m) y manejar un proyector.

#### Preparación

Conecte el equipo a un proyector con el cable HDBaseT.

<Cómo utilizer el modo de control AV>

- 1. Conecte el equipo a un proyector con el cable HDBaseT.
- 2. Pulse el botón de ajuste en el panel de control y seleccione "Modo de control AV" en el menú Configuración del sistema.
- 3. Aparecerá la pantalla del menú de control AV.

#### Pantalla de control AV

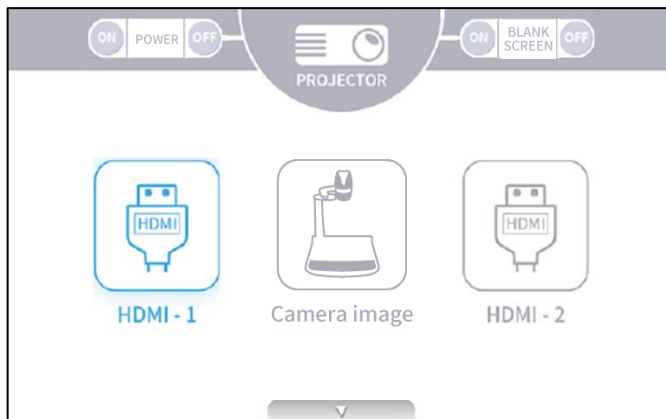

|             | lcon                | Name                      | Function                                                                                                    |  |
|-------------|---------------------|---------------------------|----------------------------------------------------------------------------------------------------|--|
| 1           |                     | HDMI-1                    | Para mostrar la imagen HDMI que se está introduciendo en el puerto HDMI-1.                                             |  |
| 2           | Camera image        | Imagen de la<br>cámara    | Para mostrar la imagen de la<br>cámara.                                                                                |  |
| 3           |                     | HDMI-2                    | Para mostrar la imagen HDMI que se está introduciendo en el puerto HDMI-2.                                             |  |
|             | ON                  | ENCENDIDO                 | Para encender el proyector conectado enviando el mando                                                                 |  |
| 4 POWER     |                     |                           | Power ON a un proyector.                                                                                               |  |
| 5 POWER OFF |                     | APAGADO                   | Para apagar el proyector conectado enviando el mando                                                                   |  |
|             |                     |                           | Power OFF a un proyector.                                                                                              |  |
|             |                     | Pantalla en blanco        | Para enviar el mando de pantalla en blanco ON a un                                                                     |  |
| 6           | BLANK ON            | ON                        | proyector conectado. La intensidad de la luz se reducirá                                                               |  |
| U           |                     |                           | para mostrar la pantalla negra de modo que los                                                                         |  |
|             |                     |                           | documentos queden ocultos.                                                                                             |  |
| 7           | BLANK<br>SCREEN OFF | Pantalla en blanco<br>OFF | Para enviar el mando Pantalla en blanco OFF a un proyector conectado. La intensidad de la luz volverá a la normalidad. |  |
| 0           |                     | Selección de              | Para cambiar entre la pantalla de la cámara / HDMI y la                                                                |  |
|             |                     | pantalla                  | pantalla de control AV.                                                                                                |  |

# **MENSAJES DE ERROR**

| Mensaje de error                  | Posible causa / contramedida                                                            |
|-----------------------------------|-----------------------------------------------------------------------------------------|
| La tarjeta SD no está lista.      | El PX-10E/30E falló al iniciar la grabación de vídeo.                                   |
|                                   | Verifique lo siguiente:                                                                 |
|                                   | <ul> <li>La tarjeta SD no está insertada en la ranura para tarjeta SD.</li> </ul>       |
|                                   | • La tarjeta SD esta rota.                                                              |
|                                   | La capacidad restante de la tarjeta SD es insuficiente                                  |
|                                   | • La tarjeta SD ho na sido rotirada durante el guardade de dates                        |
| La tariota SD ostá llona. La      | La talpeta SD ha sido retinada durante el guardado de datos.                            |
| drabación se ba detenido          | espacio libre en la tarieta SD. (Se creará un archivo de                                |
| grabación se na deterido.         | arabación de vídeo cuando se detenga la grabación )                                     |
|                                   | Sustituya la tarieta SD o borre los archivos innecesarios                               |
| La tarieta SD/memoria flash       | ELPX-10E/30E falló al capturar una imagen fija                                          |
| USB no está lista                 | Verifique lo siguiente:                                                                 |
|                                   | <ul> <li>La tarjeta SD/memoria flash USB está rota.</li> </ul>                          |
|                                   | La capacidad restante de la tarjeta SD/memoria flash USB es                             |
|                                   | insuficiente.                                                                           |
|                                   | <ul> <li>La tarjeta SD/memoria flash USB no ha sido formateada.</li> </ul>              |
|                                   | • La tarjeta SD/memoria flash USB ha sido retirada durante el                           |
| Misueline si ( a da sa tas da DOD | guardado de datos.                                                                      |
| Visualización de entrada RGB      | Cuando reproduzca la imagen entrada en RGB en puerto a un                               |
|                                   | monitor externo, no se visualiza ninguna imagen en la pantalia                          |
|                                   | laciii LCD.                                                                             |
| No puede visualizar imagenes      | Este mensaje aparece cuando se introducen senales proteguas                             |
|                                   |                                                                                         |
|                                   | «seleccional imagen».<br>Para visualizar imágenes en la pantalla táctil LCD, introduzca |
|                                   | señales HDMI sin encrintar                                                              |
| Fallo al borrar archivo           | ELPX-10E/30E falló al borrar el archivo                                                 |
|                                   | La pantalla de lista de miniaturas se visualizará en 2 segundos                         |
|                                   | tras este mensaie. Vuelva a intentarlo tras el comienzo.                                |
| Fallo al formatear.               | El PX-10E/30E falló al formatear la tarjeta SD/memoria flash                            |
|                                   | USB.                                                                                    |
|                                   | Vuelva a intentarlo tras el comienzo.                                                   |

# **G** RESOLUCIÓN DE PROBLEMAS

#### ♦ SÍNTOMAS Y CONFIRMACIÓN

Verifique los siguientes elementos. Si encuentra cualquier anormalidad, consulte con el vendedor del que adquirió el PX-10E/30E o nuestra oficina/filial más cercana.

| Síntoma                 | Posible causa / remedio                                                                                                  |
|-------------------------|----------------------------------------------------------------------------------------------------|
| No se visualiza ninguna | <ul> <li>El cable no se ha conectado correctamente.</li> </ul>                                                           |
| imagen.                 | <ul> <li>El cable de alimentación CA esta desconectado de la toma de la pared.</li> </ul>                                |
|                         | • El adaptador CA está desconectado de la alimentación eléctrica del PX-10E/30E.                                         |
|                         | <ul> <li>La energía no está activada. (Botón de encendido: iluminado en azul)</li> </ul>                                 |
|                         | · Si activa la energía inmediatamente tras su apagado, el PX-10E/30E puede no                                            |
|                         | iniciarse. Espere varios segundos después de un apagado, y luego vuelva a                                                |
|                         | encenderlo.                                                                                                    |
|                         | <ul> <li>Vuelva a conectar el cable de alimentación CA.</li> </ul>                                                       |
|                         | • El zoom está establecido en el lado TELE, mostrando sólo la parte blanca y negra                                       |
|                         | del documento.                                                                                                    |
|                         | • Se ha seleccionado una fuente de entrada incorrecta. Ajuste la fuente de entrada                                       |
|                         | correcta del menú «seleccionar imagen».                                                                                  |
|                         | · La configuración de resolución de salida del monitor o proyector conectado no se                                       |
|                         | corresponde al del PX-10E/30E. Verifique la configuración de resolución de salida                                        |
|                         | del monitor o proyector.                                                                                                 |
|                         | Si la imagen no se muestra correctamente en el monitor cuando la configuración                                           |
|                         | de resolución está establecida en Automático, cambie la configuración de                                                 |
|                         | resolución a otra que no sea Automático.                                                                                 |
|                         | <ul> <li>La entrada HDMI no es compatible con HDCP. No se mostrará ninguna imagen</li> </ul>                             |
|                         | cuando esté conectado un dispositivo compatible con HDCP.                                                                |
| La grabación se         | • Si el cable HDMI se desconecta del monitor o la alimentación del monitor se apaga                                      |
| detiene.                | durante la grabación cuando la configuración de resolución se establece en                                               |
|                         | Automático, el PX-10E/30E reconocerá que la configuración de resolución ha                                               |
|                         | Camplado y la grabación se delendra.<br>Establezca la configuración de resolución en un valor que no sea Automático para |
|                         | continuar la grabación                                                                                                   |
| La imagen de salida     | • El ajuste de resolución está establecido en "auto". Cuando la configuración de                                         |
| (resolución) cambia     | resolución esté establecido en "auto". la resolución de salida cambiará                                                  |
| automáticamente.        | automáticamente en base a la información del dispositivo conectado.                                                      |
| No aparece ninguna      | • No se reproduce ninguna imagen del puerto USB cuando se establece el modo                                              |
| imagen del puerto USB.  | USB en «almacenamiento masivo (transferencia de archivo)». Verifique el modo                                             |
|                         | USB y seleccione "UVC (salida de imagen)" de la configuración del sistema.                                               |
| La imagen aparece       | • El documento (elemento) está demasiado cerca a la lente. Mueva el documento                                            |
| fuera de enfoque        | (elemento) ligeramente lejos de la lente.                                                                                |
| La imagen es            | La intensidad de la luz es insuficiente. Enciende la luz LED con el botón de brillo                                      |
| demasiado oscura.       | en el panel de operación o ajuste el iris.                                                                               |
|                         | • Pulse los botones [ - $\phi$ - / - $\phi$ - ] en el control remoto para ajustar el brillo.                             |
| La imagen aparece a     | • Esto puede ser franjas de interferencia entre los puntos del material impreso y las                                    |
| Tayas.                  | lineas de escaneo TV o pixeles CMOS. El cambio del rango de captura puede                                                |
|                         | Pavas verticales pueden aparecer en la imagen del provector LCD. El ciusto                                               |
|                         | manual del dot clock en el lado del provector puede avudar al problema                                                   |
| No se visualizan las    | Retire la tarieta SD/memoria flash LISB, espere unos segundos e insértela de                                             |
| imágenes de la tarieta  |                                                                                                    |
| SD/memoria flash USB.   |                                                                                                    |

| La imagen no se                         | Se ha utilizado la función «congelar». Pulse el botón «congelar» [ 🎲 ] en el panel                               |
|-----------------------------------------|----------------------------------------------------------------------------------------------------|
| mueve.                                  | en directo.                                                                                                    |
| No es posible operar en control remoto. | <ul> <li>El nivel restante de la pila del control remoto es bajo. Sustituya la pila con una<br/>nueva</li> </ul> |
|                                         | <ul> <li>Se ha utilizado un control remoto erróneo. Use el control remoto suministrado.</li> </ul>               |
| Tras insertar la tarjeta                | La tarjeta SD/memoria flash USB no ha sido leída correctamente. Use la tarjeta                                   |
| SD/memoria flash USB,                   | SD/memoria flash USB tras formatearla dos veces como se describe a                                               |
| no se pueden realizar                   | continuación. Primero, formatee la tarjeta usando un PC. Luego, formatee la tarjeta                              |
| La pantalla táctil no                   | Verifique que los puntos táctiles en la pantalla táctil son pulsados correctamente.                              |
| funciona                                |                                                                                                    |
| orrectamente.                           |                                                                                                    |
| No existe audio del                     | · El volumen de audio es demasiado bajo. Vaya a la configuración del sistema y                                   |
| micrófono externo.                      | ajuste el volumen, o ajuste el volumen del micrófono externo.                                                    |
|                                         | • Vaya a la configuración del sistema y verifique que se ha seleccionado el                                      |
| La función do rod no                    | microrono externo en el «interruptor de sonido».                                                                 |
| funciona.                               |                                                                                                    |
| El cable LAN no puede                   | <ul> <li>El puerto LAN (RJ45) se ubica en el panel posterior del PX-30E.</li> </ul>                              |
| conectarse.                             | <ul> <li>Verifique que el conector del cable LAN está conectado correctamente al puerto<br/>LAN</li> </ul>       |
| El LED de vínculo LAN                   | • No se ha suministrado energía al PX-30E o al dispositivo conectado al PX-30E                                   |
| no se enciende.                         | Verifique que el cable está conectado firmemente, y luego conecte la electricidad.                               |
|                                         | • El cable está desconectado. Verifique la conexión entre los terminales de los                                  |
|                                         | cables.                                                                                                    |
|                                         | •Se ha empleado un cable equivocado. Cuando un dispositivo a conectar al PX-30E                                  |
|                                         | es un PC, se usa el cable LAN cruzado, y cuando es un hub o router, se usa un                                    |
| No puede conectar al                    | cable directo.                                                                                                   |
| PX-30E del cliente.                     | establecida en el PX-30E                                                                                         |
|                                         | • La dirección IP del cliente no es compatible con la red del PX-30E. Para establecer                            |
|                                         | la conexión del cliente al PX-30E, la dirección de red debe ser la misma entre el                                |
|                                         | cliente y el PX-30E.                                                                                             |
|                                         | Ajuste predeterminado del PX-30E: DHCP                                                                           |
| La hora establecida                     | La configuración del reloj será reajustada automáticamente tras un largo periodo                                 |
| automáticamente                         | sin funcionamiento. Luego necesitara realizar el ajuste del reloj de nuevo.                                      |
| No so quardará ningún                   | × Solo para la version equipada con la función de ajuste de la nora.                                             |
| cambio en los aiustes                   | v vuelva a intentarlo                                                                                            |
|                                         | Si la alimentación se apaga inmediatamente después de cambiar la                                                 |
|                                         | configuración, es posible que los cambios no se reflejen.Espere al menos 2                                       |
|                                         | segundos cuando apague la alimentación después de cambiar la configuración.                                      |
| No se muestra ninguna                   | <ul> <li>No se emitirá ninguna imagen desde el puerto USB durante la reproducción de</li> </ul>                  |
| imagen del puerto USB.                  | imágenes fijas, reproducción de video, grabación de video o entrada externa                                      |
|                                         | (HDMI-1, HDMI-2, RGB).Cuando emita la imagen desde el puerto USB, camble a                                       |
| La imagen UVC está al                   | <ul> <li>Verifique que el controlador de gráficos y otros controladores de dispositivo en su</li> </ul>          |
| revés.                                  | computadora estén actualizados. Los controladores de dispositivo más recientes                                   |
|                                         | están disponibles del fabricante de la computadora.                                                              |
| La imagen UVC                           | · El software y el sistema operativo que está utilizando o el estado de la conexión                              |
| mostrada contiene                       | pueden hacer que aparezcan imágenes distintas de la imagen de la cámara                                          |
| imagenes distintas de                   | mientras se muestra la imagen de la cámara. Este problema se puede resolver                                      |
| ia inayen de la camala.                 | volviendo a conectar el dispositivo o reiniciando el sottware.                                                   |

| Aparece un mensaje de<br>error de software y no<br>se muestra la imagen<br>UVC.                                      | <ul> <li>Si la preparación de la imagen de salida está tardando demasiado, el software<br/>puede determinar que se trata de un error.Reinicie el producto, vuelva a<br/>conectarlo a la computadora y luego inicie el software.</li> </ul>                                                                                                    |
|----------------------------------------------------------------------------------------------------|----------------------------------------------------------------------------------------------------|
| La imagen UVC no se<br>imprime.                                                                                      | <ul> <li>Desconecte el cable USB, reinicie el software y luego vuelva a conectar el cable USB.</li> <li>Si la imagen UVC aún no se imprime después de reiniciar, comuníquese con el proveedor del software y pregunte si el software que está utilizando es compatible con MJPEG.</li> <li>Cuando detiene la aplicación de la cámara USB mientras se emite el video desde el puerto USB, espere al menos 5 segundos antes de reiniciar la aplicación de la cámara.</li> <li>Cuando desconecte el cable USB mientras se emite el video desde el puerto USB, espere al menos 5 segundos antes de reiniciar la aplicación de la cámara.</li> </ul> |
| Algunos botones del<br>panel de control o del<br>mando a distancia no<br>se pueden utilizar en el<br>modo USB (UVC). | <ul> <li>Durante la transmisión UVC, no es posible grabar imágenes de la cámara, mostrar<br/>miniaturas o reproducir imágenes fijas o videos.</li> </ul>                                                                                                    |

#### Sobre la luz (iluminación LED)

El brillo de la iluminación LED disminuirá con el uso a largo plazo. Si su brillo disminuye significativamente, consulte al vendedor del que adquirió su PX-10E/30E o nuestra oficina/filial más cercana para su sustitución (sujeto a un coste).

#### Sobre uso a largo plazo de este producto

Debido a la vida útil de sus piezas, si el PX-10E/30E se emplea durante más tiempo del periodo de garantía, su rendimiento y calidad pueden deteriorarse. En este caso, sustituiremos las piezas con un coste. Consulte con el vendedor del que adquirió este PX-10E/30E o nuestra oficina/filial más cercana.

#### Acerca de la conexión USB con xSyncBoard.

Cuando conecte el PX10E / 30E y xSyncBoard a través de USB para transmisión UVC, use el puerto USB2.0 de xSyncBoard. La transmisión UVC no está disponible cuando se conecta al puerto USB3.0 de xSyncBoard.

Los números de modelo de xSyncBoard que admiten UVC del PX10E / 30E son los siguientes. S55E1 / T65EC / S65E1P / S70E1 / S70E1P / T75EB

#### Zoom electrónico durante la transmisión UVC.

El zoom electrónico no está disponible mientras se muestra una imagen UVC de resolución VGA (640x480).

#### Acerca de la transmisión UVC con xSyncBoard.

Si la transmisión UVC no comienza después de que se inicia la aplicación de cámara USB de xSyncBoard, desconecte el cable USB y luego vuelva a conectarlo.

# ESPECIFICACIONES

| Elemento        | PX-30E                                                                                   | PX-10E                                  |  |
|-----------------|------------------------------------------------------------------------------------------|-----------------------------------------|--|
| Elemento        | 12M Sony                                                                                 |                                         |  |
| recogida imagen |                                                                                          |                                         |  |
| Píxeles         | 3,840 x 2,160 (16:9) 8.3M                                                                |                                         |  |
| efectivos       | 3,520 x 2,640 (4:3) 9.3M                                                                 |                                         |  |
| Resolución      | Líneas 1,600TV (centro)                                                                  |                                         |  |
| horizontal      |                                                                                          |                                         |  |
| Zoom            | 24x (12x zoom óptico + 2x zoom con ser                                                   | nsor 💥)                                 |  |
|                 | Zoom digital 12x 💥                                                                       |                                         |  |
|                 | Total zoom 288x (%cuando se repr                                                         | oduzca a 1080p)                         |  |
| Modo de         | AUTO : Zoom sinc. AF / Un solo toque AF                                                  |                                         |  |
| enfoque         |                                                                                          |                                         |  |
| Rango de        | ANCHO: 5cm $\sim \infty$                                                                 |                                         |  |
| enfoque         | TELE: $20 \text{cm} \sim \infty$ (sin lente de cerca)                                    | )                                       |  |
| Area de disparo | 430×320Mm (Relación de aspecto 4:3)                                                      |                                         |  |
|                 | (Puede capturarse totalmente una imagen o                                                | de retrato A4 cuando se reproduzca en   |  |
| Iluminación     | 1 (LED×1+lente)                                                                          |                                         |  |
| Botones         | Zoom: selector táctil (escena) Sintonizador                                              | del cabezal de zoom (cabezal de cámara) |  |
| operativos      | Botón: encendido. AE, brillo, giro de imagen, congelar, grabación de vídeo, grabación de |                                         |  |
|                 | imagen fija, ajustes, seleccionar imagen                                                 |                                         |  |
|                 | Operación de pantalla táctil: Sí                                                         |                                         |  |
| Pantalla táctil | Calidad de imagen alta (800 x 480)                                                       |                                         |  |
| LCD             | Pantalla táctil capacitiva de 5 pulgadas                                                 |                                         |  |
| HDMI salida     | HDMI1.4 conforme                                                                         | HDMI1.4 conforme                        |  |
|                 | 1. 3,840×2,160 a 30fps                                                                   | 1. 1,920×1,080 a 60fps                  |  |
|                 | 2. 1,920×1,080 a 60fps                                                                   | 2. 1,280×720 a 60fps                    |  |
|                 | 3. 1,280×720 a 60fps                                                                     | XEn modo superior, puede capturarse     |  |
|                 | ※En modo superior, puede capturarse                                                      | completamente una imagen de retrato     |  |
|                 | completamente una imagen de retrato                                                      | A4 durante la salida en HDMI.           |  |
|                 | A4 durante la salida en HDMI.                                                            |                                         |  |
| Salida RGB      | 1. 1,920×1,080 a 60fps 16:9                                                              |                                         |  |
|                 | 2. 1,280×720 a 60fps 16:9                                                                | 1                                       |  |
| USB salida      | USB3.0 conforme                                                                          | USB3.0 conforme                         |  |
|                 | UVC (vídeo) conforme                                                                     | UVC (vídeo) conforme                    |  |
|                 | (M-JPEG/YUY2)                                                                            | (M-JPEG/YUY2)                           |  |
|                 | 1. UHD (3,840×2,160 a 30fps) 16:9                                                        | 1. FHD (1,920×1,080 a 60fps) 16:9       |  |
|                 | 2. FHD (1,920×1,080 a 60fps) 16:9                                                        | 2. HD (1,280×720 a 60fps) 16:9          |  |
|                 | 3. HD (1,280×720 a 60fps) 16:9                                                           | 3. UXGA (1,600×1,200 a 30fps) 4:3       |  |
|                 | 4. QUXGA (3,200×2,400 a 30fps) 4:3                                                       | 4. XGA (1,024×768 a 30fps) 4:3          |  |
|                 | 5. UXGA (1,600×1,200 a 30fps) 4:3                                                        | 5. VGA (640×480 a 30fps) 4:3            |  |
|                 | 6. XGA (1,024×768 a 30fps) 4:3                                                           |                                         |  |
|                 | 7. VGA (640×480 a 30fps) 4:3                                                             |                                         |  |
|                 | XLa velocidad de imagen varía según el entorno de uso.                                   |                                         |  |
| Puerto USB      | 1. USB Tipo B (USB3.0) : Salida de vídeo                                                 |                                         |  |
|                 | 2. USB Tipo A (USB2.0) : Memoria USB                                                     | y alimentación eléctrica                |  |
|                 | 3. USB Tipo A (Electricidad) : Alimentaci                                                | ón eléctrica (ej. WHDI)                 |  |
| Red             | Control de red por TCP / IP (Control)                                                    | -                                       |  |

| Salida HDBaseT  | 1 3 840x2 160 a 30fps 3.2                                                            |                                                |  |
|-----------------|--------------------------------------------------------------------------------------|------------------------------------------------|--|
| Canda HE Bacor  | $2 1.920 \times 1.080 a 60 \text{ fps}$ $\times 1$                                   |                                                |  |
|                 | $3 1280 \times 720 a 60 \text{ fps}$ $\times 1$                                      |                                                |  |
|                 | ×1 Extensible basta 100m con cable                                                   | —                                              |  |
|                 | I AN                                                                                 |                                                |  |
|                 | *2 Extensible hasta 70m con cable LAN                                                |                                                |  |
| Selección de    | HDMI: Tipo A x2 VGA: D-Sub ×1                                                        |                                                |  |
| fuente de       | Para HDMI, la grabación es posible, y pued                                           | e convertirse v producirse como RGB o          |  |
| entrada         | USB.                                                                                 | 51                                             |  |
|                 | (%Para RGB, la grabación no es posibl                                                | e. Se producirá tal cual es sin ser convertido |  |
|                 | a otro formato.)                                                                     |                                                |  |
|                 | Para HDMI. la señal de entrada debe ser 19                                           | 920x1080 a 60fps o 1280x720 a 60fps.           |  |
| Grabación /     | Medio de grabación : tarieta SD Medio de grabación : tarieta SD                      |                                                |  |
| Reproducción    | : memoria flash USB                                                                  | : memoria flash USB                            |  |
|                 | : memoria integrada                                                                  | : memoria integrada                            |  |
|                 | Formato de grabación : Vídeo MP4                                                     | Formato de grabación: Vídeo MP4                |  |
|                 | (Imagen: HEVC, H 264/Audio:AAC)                                                      | (Imagen: HEVC, H 264/ Audio: AAC)              |  |
|                 | : Imagen fija JPEG                                                                   | : Imagen fija JPFG                             |  |
|                 | Tamaño de imagen :                                                                   | Tamaño de imagen :                             |  |
|                 | 4K a 30 2K a 60 2K a 30 1K a 30                                                      | 2K = 60, 2K = 30, 1K = 30                      |  |
|                 | Grabación de vídeo                                                                   | Grabación de vídeo                             |  |
|                 | Grabación normal/ grabación lapso de                                                 | Grabación normal/ grabación lapso de           |  |
|                 | tiempo marca de fecha/hora                                                           | tiempo, marca de fecha/hora                    |  |
|                 | *Para memoria flash USB sólo puede                                                   | *Para memoria flash USB, sólo puede            |  |
|                 | grabarse la imagen fija                                                              | grabarse la imagen fija                        |  |
| Dibuio          |                                                                                      |                                                |  |
| Disajo          | *Posibilidad de dibujar directamente sobre                                           | la hoia de nizarra blanca suministrada         |  |
|                 | usando un rotulador de nizarra blanca                                                | na noja do pizarra bianda daminiotrada         |  |
| Audio           | Entrada: Micrófono externo / audio HDMI                                              |                                                |  |
|                 | Salida: salida de línea / HDMI                                                       |                                                |  |
| Presentación    | Rotación de imagen (incluyendo rotación 90%) / Congelar/ Máscara/ Blanco y negro     |                                                |  |
| Control externo | RS-232C / USB / Control remoto / Red RS-232C / USB / Control remoto                  |                                                |  |
| Dimensiones     | An297xl 482xAlt478mm (instalado)                                                     |                                                |  |
| Dimonologio     | $An297 \times I 482 \times Alt133 mm (plegado)$                                      |                                                |  |
| Peso            | 4.5kg                                                                                |                                                |  |
| Funciones       | Balance de blancos/ Corrección del parpadeo/ Aiuste de brillo/ Aiuste de contraste / |                                                |  |
| relativas a la  | Reducción de ruido / Corrección de contornos/ Aiuste de color                        |                                                |  |
| imagen          | Corrección de sombras / Corrección de defecto de píxeles / Redimensionado de alta    |                                                |  |
|                 | calidad / Corrección de aberración cromática                                         |                                                |  |

# MARCAS COMERCIALES Y LICENCIAS

← ← ► ► VISUAL PRESENTER son marcas registradas de TECHNO HORIZON Co., Ltd.

SD、SDHC、SDXC, el logotipo、 S son marcas comerciales de SD-3C, LLC.

HDMI, **HIDMI**<sup>\*</sup> el logotipo y la interfaz High-Definition Multimedia (multimedia de alta definición) son marcas comerciales o marcas registradas de HDMI Licensing LLC

HDBaseT y **CHDB**, son marcas comerciales de HDBaseT Alliance.

Windows, o nombres de productos Microsoft son marcas comerciales o registradas de Microsoft Corporation en los Estados Unidos y otros países.

iPhone, iPad y Macbook son marcas registradas de Apple Inc. en los Estados Unidos y otros países.

Chromebook y Android son marcas comerciales o registradas de Google Inc. en los Estados Unidos y otros países.

Todos los demás nombres de productos/empresas descritos en este manual son marcas comerciales o registradas de sus respectivas empresas.

El presente producto tiene licencia bajo la Licencia de Portafolio de Patentes Visuales AVC (AVC Vídeo) de uso personal y no comercial de un cliente para

- (i) Reproducir Vídeo AVCque haya sido grabado por un cliente en una actividad personal y no comercial y/o,
- (ii) Reproducir Vídeo AVC que haya sido obtenido de un proveedor de vídeos con licencia de MPEG-LA, LLC.

Más información en relación a usos promocionales y comerciales puede ser obtenida por parte de MPEG-LA, LLC.

# **ATENCIÓN**

 A menos que sea empleado para uso personal, está prohibido por ley de derechos de autor registrar diapositivas, libros y fotos sin el consentimiento previo del titular de los derechos de autor.

 El presente producto ha sido diseñado para su uso en entornos industriales. Si se emplea en una zona residencial o una zona adyacente a la misma, pueden producirse interferencias dañinas en la recepción de radio y televisión.

- Piezas de reparación
   Las piezas de reparación son aquellos objetos necesarios para el mantenimiento de
   la funcionalidad del producto. El periodo de tenencia de dichas piezas de reparación
   es de 3 años tras la retirada del producto, que es igual al periodo de reparación que
   aceptamos.
- Cualquier imagen, que se obtenga mediante este producto, y pueda ser identificada, es considerada información privada. Queda advertido de que la persona que haga uso de dichas imágenes será responsable de la divulgación de dichas imágenes.

Para más información sobre las especificaciones y el manual de instrucciones del producto, consulte la siguiente página web oficial.

http://www.elmousa.com/ http://www.elmoeurope.com/

### テクノホライゾン株式会社

〒457-0071 愛知県名古屋市南区千竈通二丁目13番地1 Web : https://www.elmo.co.jp 製品のお問い合わせは、下記オフィスへ □ 札幌オフイス 〒060-0908 北海道札幌市東区北8条東3丁目1-1 宮村ビル3F TEL.011-594-8450 □ 仙台オフイス 〒980-0802 宮城県仙台市青葉区二日町 13 番 18 号 ステーションプラザビル6階 TEL.022-266-3255 □ 品川オフィス 〒108-0075 東京都港区港南二丁目 16 番 4 号 品川グランドセントラルタワー17 階 TEL.03-3471-4577 □ 名古屋オフィス 〒457-0078 愛知県名古屋市南区塩屋町1丁目3番地4 TEL.052-811-5261 □ 京都オフィス 〒604-8101 京都府京都市中京区柳馬場御池下る 柳八幡町 65 京都朝日ビル 10 階 TEL.075-744-1360 □ 大阪オフィス 〒550-0002 大阪府大阪市西区江戸堀 1-9-6 肥後橋ユニオンビル 10 階 TEL.06-6443-6001 □ 姫路オフィス 〒670-0912 兵庫県姫路市南町 63 ミッワビル1階 TEL.06-6443-6001 □ 広島オフィス 〒730-0012 広島県広島市中区上八丁堀 4-1 アーバンビューグランドタワー1104 号室 TEL.082-221-2801 □ 福岡オフィス 〒812-0039 福岡県福岡市博多区冷泉町2番8号 朝日プラザ祇園2階 TEL.092-281-4131 □ 熊本オフィス 〒862-0976 熊本県熊本市中央区九品寺 1丁目11番4号 熊本県教育会館 4階 TEL.096-282-8338

#### OVERSEAS SUBSIDIARY COMPANIES

ELMO USA CORP.

□Headquarters 6851 Jericho Turnpike Suite 145 Syosset, NY 11791 Tel. (516) 501-1400 Fax.(516) 501-0429 E-mail : <u>elmo@elmousa.com</u> Web : https://www.elmousa.com/

### ELMO Europe SAS

□ Headquarters 60, av. Charles de Gaulle 92200 Neuilly – sur – Seine FRANCE Tel. +33 (0) 1 73 02 67 06 Fax. +33 (0) 1 73 02 67 10 E-mail : info@elmoeurope.com Web : https://www.elmoeurope.com/

□German Branch Monschauerstr. 1 40549 Düsseldorf Tel. +49 (0) 211 544756 40 Fax. +49 (0) 211 544756 60 E-mail : <u>info@elmo-germany.de</u> Web : https://www.elmo-germany.de/

□Middle East Branch 5WA-129, Dubai Airport Free Zone,

P.O Box 371556, Dubai, United Arab Emirates Tel. +971-(0)4-260-2390 Fax. +971-(0)4-260-2392 Web : <u>https://www.elmoeurope.com</u>

### TECHNO HORIZON CO., LTD.

2-13-1 Chikamatori Minami-ku Nagoya,457-0071,Japan